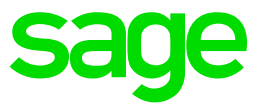

# Test system Build Diary

2022 R1 (V12 patch 29) install SAML2 service provider and configure X3 to authenticate using SAML2

Updated: 29/04/2022

Page 1 of 30

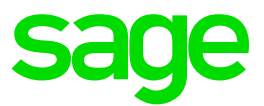

### Disclaimer

This document is provided "as is" and is for your guidance and educational purposes only. It does not replace the Online documentation, nor is any warranty expressed nor implied for the steps described herein.

### **Document Information**

Author: Mike Shaw, Sage UK X3 Support Team

### Contents

| Introduction                                                             | 3  |
|--------------------------------------------------------------------------|----|
| 2022 R1 – install SAML2 service and configure X3 for SAML2 build diary   | 4  |
| Objective                                                                | 4  |
| Documentation to use for planning and execution of this task             | 5  |
| Install SimpleSAMLphp as a Windows service                               | 6  |
| Configure Sage X3 to use SAML2 authentication                            |    |
| Edit Sage X3 nodelocal.js for SAML2                                      | 20 |
| Logout behavior from X3 / SAML                                           | 23 |
| Additional Sage X3/SAML2 configuration to provide best practice/security | 24 |
| Troubleshooting                                                          | 29 |
| Conclusion                                                               |    |

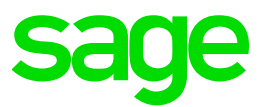

# Introduction

### What is a "Build Diary"

A Build Diary simply describes the steps taken by Sage Support to perform a task or tasks on our internal test systems. Build diaries could be created for major multi-node installations, but may also just be describing the steps taken when installing a small hotfix, or anything in-between.

### Why is this being shared

It may be useful for you to see the steps we have taken to create or implement some feature or installation, as this may highlight "gotcha's", issues encountered or just give you some guidance if you are planning something similar yourself.

You could potentially use these documents as the base for your own "Workplan document" (Described in "Overview of patching X3 and supporting technologies" <u>https://www.sagecity.com/gb/sage-x3-uk/b/sage-x3-uk/b/sage-x3-technical-support-tips-and-tricks---march-2021-index</u>) when you are planning your own activities

### **Target Audience**

This document is aimed at Sage X3 Certified Technical consultants. Sage prescribe that X3 system installation, maintenance, migrations, etc. should be performed by suitably qualified Sage X3 consultants. The prerequisite consideration would be for them to have the latest "Sage X3 Certified Technical Consultant" certification. You can read more about the Sage X3 qualifications and requirements in Sage University (<u>https://sageu.csod.com/catalog/CustomPage.aspx?id=20000242#tc</u>)

### Additional things to note

- This document does NOT purport to illustrate "best practice" for the task being described
- The steps described will not necessarily be for a "perfect" task, as there may have been issues that needed to be overcome, worked around, or ignored
- The Sage internal test system has network and hardware configuration specific to Sage
- The Sage internal test system does not necessarily include a Windows Domain and has Sage sandbox specific Windows security setup, so operating system permissions are generally not discussed
- If you intend to use these notes as a guide for your own activities, use with caution and perform your own testing to ensure the described steps are suitable and identify any additional considerations that apply to your own situation
- Ensure you only install and use software you are licensed for

### What does this Build Diary describe?

This build diary describes setting up a server as a TEST SAML2 service provider, which you can then use to configure Sage X3 to authenticate against. I am using X3 version 2022 R1, but the steps would be similar for other Sage X3 versions.

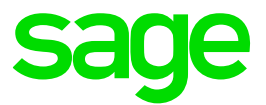

## 2022 R1 – install SAML2 service and configure X3 for SAML2 build diary

### Objective

I want to implement and test SAML2 authentication with Sage X3. I already have a test server running Sage X3 2022 R1 but do not want to use an external SAML2 provider as it costs money.

I have found an open source SAML2 provider <u>https://simplesamlphp.org/</u> that can be implemented on a test server as an on-premise service, which I will use for this activity.

### Starting architecture and notes

Windows Server 2019 servers (Server name X3ERPV12SQLVM) Software already loaded: Windows Server 2019 OpenJDK 1.8.0\_282 Edge, Firefox and Chrome browsers 7-Zip 19.00 SQL Server 2019 All components of Sage X3 2022 R1 Windows users setup (Local users) "x3admin" for installation and management "X3run" for service runtime

### Summary of steps to take

Install SimpleSAMLphp as a Windows service (NOTE: If you already have a SAML2 provider available, you can skip this and go straight to the X3 configuration)

- Install and configure Apache service
- Install and configure PHP
- Install and configure SimpleSAMLphp
- Check you can authenticate user against SimpleSAMLphp itself

Configure Sage X3 to use SAML2 authentication

Additional Sage X3/SAML2 configuration to provide best practice/security

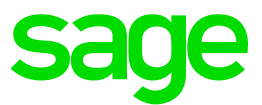

### Documentation to use for planning and execution of this task

Sage Online documentation Overall V12 documentation http://online-help.sageerpx3.com/erp/12/public/index.html

SAML2 https://online-help.sageerpx3.com/erp/12/public/administration-reference\_saml2.html

Sage Knowledgebase articles or Blogs How to setup SAML2 with ADFS https://support.na.sage.com/selfservice/viewdocument.do?externalId=82916

How to setup SAML2 authentication with Microsoft Azure https://support.na.sage.com/selfservice/viewdocument.do?externalId=91984

How do I configure Okta to work with SAML2 in X3 https://support.na.sage.com/selfservice/viewdocument.do?externalId=93491

External sites SimpleSAMLphp Installation and Configuration https://simplesamlphp.org/docs/latest/simplesamlphp-install.html

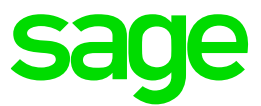

### Install SimpleSAMLphp as a Windows service

Use the online help "SimpleSAMLphp Installation and Configuration" at <a href="https://simplesamlphp.org/docs/latest/simplesamlphp-install.html">https://simplesamlphp.org/docs/latest/simplesamlphp-install.html</a>

Basic steps are to:

- Install and configure Apache service
- Install and configure PHP
- Install and configure SimpleSAMLphp
- Check you can authenticate user against SimpleSAMLphp itself

### Install and configure Apache 2.4

Download Apache from your preferred location. I will go to <u>https://www.apachelounge.com/download/</u> and download the latest Win64 version, currently VS16.

Extract the "Apache24" directory from httpd-2.4.26-Dev-Win64-VC15.zip to your installation drive. I am installing everything onto D:\

As per the note at <a href="https://www.apachelounge.com/download/">https://www.apachelounge.com/download/</a>

Be sure you installed latest 14.31.31103.0 Visual C++ Redistributable Visual Studio 2015-2022 : vc\_redist\_x64 or vc\_redist\_x86 see Redistributable

In my case this is already installed so do not need to take any action

### Edit D:\Apache24\conf\httpd.conf

As I already have Apache running for X3 on this server, I need to be careful about which port I select. Port 8888 is free on my server.

As I am installing on D: I need to change all references to C: to now point to D:

Also make the following changes Listen 8888 ServerName X3ERPV12SQLVM

Install as a service. Launch Command prompt window (CMD) using "Run as administrator" then run the following command. I am adding the "-n" flag as I already have an existing Apache service so need to use a different service name:

D:\Apache24\bin\httpd.exe -k install -n "Apache SAML2"

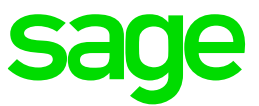

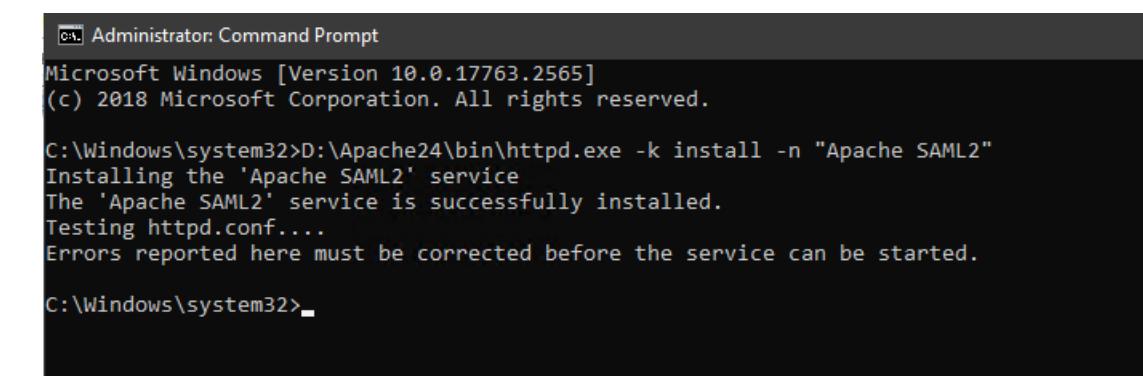

#### Then start the service

```
D:\Apache24\bin\httpd.exe -k start -n "Apache SAML2"
```

Test you can access Apache on port 8888

| x3erpv12sqlvm:8888/                            | × + |                        |
|------------------------------------------------|-----|------------------------|
| $\leftarrow$ $\rightarrow$ C $\textcircled{a}$ |     | 🔿 隆 x3erpv12sqlvm:8888 |
| 😉 Getting Started                              |     |                        |

It works!

Updated: 29/04/2022

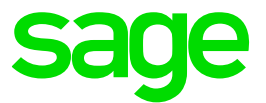

### Install and configure PHP

Download PHP from your preferred location. I will go to <u>https://www.php.net/</u> which redirects us to <u>https://windows.php.net/download/</u> to download the latest 7.4 Win64 version, currently PHP 7.4.28 "*VC15 x64 Thread Safe (2022-Feb-24 17:53:21)* Make sure you download the "*Thread Safe*" version **NOTE**: I did try PHP 8.1.4 but had lots of errors when trying to launch SimpleSAMLphp

Extract "php-7.4.28-Win32-vc15-x64.zip" into "php" directory on your installation drive. I am installing everything onto D:\ so will extract to "D:\php"

Add "D:\php" to the system path Control Panel, System, Advanced System Settings, Environment Variables

Follow the installation steps from the PHP online help at <a href="https://www.php.net/manual/en/install.windows.php">https://www.php.net/manual/en/install.windows.php</a>

Copy D:\php\php.ini-development to D:\php\php.ini

#### Modify the php.ini file as below:

extension dir = "ext" error\_log = php\_errors.log ;extension=bz2 extension=curl ;extension=ffi ;extension=ftp ;extension=fileinfo ;extension=qd ;extension=gettext ;extension=gmp ;extension=intl ;extension=imap extension=ldap extension=mbstring ; Must be after mbstring as it depends on it ;extension=exif ;extension=mysqli ;extension=oci8 12c ; Use with Oracle Database 12c Instant Client ;extension=oci8 19 ; Use with Oracle Database 19 Instant Client ;extension=odbc extension=openssl ;extension=pdo firebird extension=pdo mysql ;extension=pdo oci extension=pdo odbc extension=pdo pgsql extension=pdo sqlite

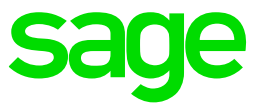

| 913  | ;extension=bz2                                                               |
|------|------------------------------------------------------------------------------|
| 914  | extension=curl                                                               |
| 915  | ;extension=ffi                                                               |
| 916  | ;extension=ftp                                                               |
| 917  | ;extension=fileinfo                                                          |
| 918  | ;extension=gd2                                                               |
| 919  | ;extension=gettext                                                           |
| 920  | ;extension=gmp                                                               |
| 921  | ;extension=intl                                                              |
| 922  | ;extension=imap                                                              |
| 923  | extension=ldap                                                               |
| 924  | extension=mbstring                                                           |
| 925  | ;extension=exif ; Must be after mbstring as it depends on it                 |
| 926  | ;extension=mysqli                                                            |
| 927  | <pre>;extension=oci8_12c ; Use with Oracle Database 12c Instant Client</pre> |
| 928  | ;extension=odbc                                                              |
| 929  | extension=openssl                                                            |
| 930  | ;extension=pdo_firebird                                                      |
| 931  | extension=pdo_mysql                                                          |
| 932  | ;extension=pdo_oci                                                           |
| 933  | extension=pdo_odbc                                                           |
| 934  | extension=pdo_pgsql                                                          |
| 935  | extension=pdo_sqlite                                                         |
| 936  | ;extension=pgsql                                                             |
| 937  | ;extension=shmop                                                             |
| 0.20 |                                                                              |

Setup httpd.conf to add the following section:

```
#
# Added for PHP integration
#
LoadModule php7_module "D:/php/php7apache2_4.dll"
AddHandler application/x-httpd-php .php
# configure the path to php.ini
PHPIniDir "D:/php"
#
# End of PHP integration
#
```

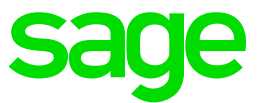

| 🔚 php .ir | ni 🗵 🔚 httpd.conf 🗵                                                           |
|-----------|-------------------------------------------------------------------------------|
| 496       |                                                                               |
| 497       | # Fancy directory listings                                                    |
| 498       | #Include conf/extra/httpd-autoindex.conf                                      |
| 499       |                                                                               |
| 500       | # Language settings                                                           |
| 501       | #Include conf/extra/httpd-languages.conf                                      |
| 502       |                                                                               |
| 503       | # User home directories                                                       |
| 504       | #Include conf/extra/httpd-userdir.conf                                        |
| 505       |                                                                               |
| 506       | # Real-time info on requests and configuration                                |
| 507       | #Include conf/extra/httpd-info.conf                                           |
| 508       |                                                                               |
| 509       | # Virtual hosts                                                               |
| 510       | #Include conf/extra/httpd-vhosts.conf                                         |
| 511       |                                                                               |
| 512       | # Local access to the Apache HTTP Server Manual                               |
| 513       | #Include conf/extra/httpd-manual.conf                                         |
| 514       |                                                                               |
| 515       | # Distributed authoring and versioning (WebDAV)                               |
| 510       | #include conf/extra/nttpa-dav.conf                                            |
| 517       | / Thuisur default setting                                                     |
| 510       | <pre># various derault settings #Include conf(ortro/bttnd default conf)</pre> |
| 519       | finerade cont/extra/netpa-deradit.cont                                        |
| 521       | + Configure mod prove html to understand HTML4/YHTML1                         |
| 522       | <pre>(IfModule proxy html module)</pre>                                       |
| 523       | Include conf/extra/proxy-html.conf                                            |
| 524       |                                                                               |
| 525       |                                                                               |
| 526       | # Secure (SSL/TLS) connections                                                |
| 527       | #Include conf/extra/httpd-ssl.conf                                            |
| 528       | ÷                                                                             |
| 529       | # Note: The following must must be present to support                         |
| 530       | # starting without SSL on platforms with no /dev/random equivalent            |
| 531       | # but a statically compiled-in mod_ssl.                                       |
| 532       | ŧ                                                                             |
| 533       | <ifmodule ssl_module=""></ifmodule>                                           |
| 534       | SSLRandomSeed startup builtin                                                 |
| 535       | SSLRandomSeed connect builtin                                                 |
| 536       |                                                                               |
| 537       |                                                                               |
| 538       | #                                                                             |
| 539       | # Added for PHP integration                                                   |
| 540       | *                                                                             |
| 541       | LoadModule pnp/_module "D:/pnp/pnp/apache2_4.dll"                             |
| 542       | Acchangier application/x-nttpd-php .php                                       |
| 543       | # Configure one pach to php.ini                                               |
| 544       | rnrinibir b:/php                                                              |
| 546       | # End of DHD integration                                                      |
| 547       | a and of the inocalenton                                                      |

Restart the Apache SAML service to make sure there are no errors.

Updated: 29/04/2022

Page 10 of 30

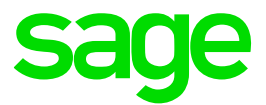

### Install and configure SimpleSAMLphp

Download the latest version of SimpleSAMLphp from <a href="https://simplesamlphp.org/download/">https://simplesamlphp.org/download/</a> (Currently 1.19.5 from

https://github.com/simplesamlphp/simplesamlphp/releases/download/v1.19.5/simplesamlphp-1.19.5.tar.gz )

Extract "simplesamlphp-1.19.5.tar.gz" to "simplesamlphp-1.19.5.tar"

Extract "simplesamlphp-1.19.5.tar" to D:, ignoring the four "*Cannot create symbolic link*" messages In my case I end up with my installation in directory "D:\simplesamlphp-1.19.5" which I then rename to "D:\simplesaml"

Edit the Apache 2.4 httpd.conf file

a. Modify the DocumentRoot parameter and create the directory "D:/simplesaml/www/X3ERPV12SQLVM"

DocumentRoot "D:/simplesaml/www/X3ERPV12SQLVM"

Add the following section at the end

# Added for SimpleSAMLphp SetEnv SIMPLESAMLPHP\_CONFIG\_DIR /simplesaml/config Alias /simplesaml /simplesaml/www <Directory /simplesaml/www> <IfModule mod\_authz\_core.c> Require all granted </IfModule> DirectoryIndex index.php </Directory> # End of SimpleSAMLphp configuration

Edit D:\simplesaml-1.19.5\config\config.php file for the lines below: 'technicalcontact\_email' => 'admin@example.com', 'timezone' => 'Europe/London', 'secretsalt' => 'gobbledygook123', 'auth.adminpassword' => 'Password1', 'trusted.url.domains' => ['http://x3erpv12sqlvm:8888'], 'debug' => array( 'saml' => true, 'logging.level' => SimpleSAML\Logger::DEBUG, 'logging.handler' => 'file', 'session.cookie.secure' => false,

Restart Apache SAML service, then test URL <u>http://X3ERPV12SQLVM:8888/simplesaml/</u>

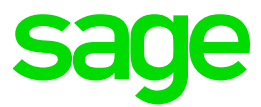

| $\leftarrow \   \rightarrow$ | Cŵ                                                                                                    | $\bigcirc$       | 🛚 x3erpv12sqlv | m:8888/simplesaml/module.php/core/frontpage_welcome.php |   |  |
|------------------------------|----------------------------------------------------------------------------------------------------|------------------|----------------|---------------------------------------------------------|---|--|
| Apache 8                     | 3888 🕀 X3 (443) 🤅                                                                                                    | SimpleSAML       |                |                                                         |   |  |
|                              |                                                                                                    |                  |                |                                                         |   |  |
|                              | SimpleSAML                                                                                                    | _php installatio | on page        |                                                         |   |  |
| ,                            | Afrikaans   Català   Čeština   Dansk   Deutsch   ɛ/ʌกุพxá   English   Español   eesti keel   Euskara   Suomeksi   Français   אברית   Hivatski   Magyar   Bahasa<br>Indonesia   Italiano   日本語   Lētzebuergesch   Lietuvių kalba   Latviešu   Nederlands   Nynorsk   Bokmál   Język polski   Portuguės   Portuguės brasileiro  <br>Româneşte   русский язык   Sámegjella   Slovenščina   Srpski   Sesotho   Svenska   Türkçe   isüčhosa   简体中文   繁體中文   IsiZulu |                  |                |                                                         |   |  |
|                              | Welcome                                                                                                    | Configuration    | Authentication | Federation                                              |   |  |
|                              | Congratulations, you have successfully installed SimpleSAMLphp. This is the start page of your installation, where you will find links to test examples, diagnostics, metadata and even links to relevant documentation.                                                                                                    |                  |                |                                                         |   |  |
|                              | • Docume                                                                                                    | ntation          |                |                                                         |   |  |
|                              | Copyright © 2007                                                                                                    | 7-2021 UNINETT A | 4S             |                                                         |   |  |
|                              |                                                                                                    |                  |                |                                                         | 0 |  |

Login as administrator (password defined as "Password1") Click "Configuration" tab and try the Sanity check  $\leftarrow \rightarrow C$ 

| sig   Català   Čeština   Dansk   Deutsch   sλληνκά   English   Español   eesti keel   Euskara   Suomeksi   Français   אייזאי   Hivatski   Magya<br>ia   Italiano   日本語   Létzebuergesch   Lietuvių kalba   Lativešu   Nederlands   Nynorsk   Bokmål   Jezyk polski   Portuguės   Portuguės bra<br>este   pyccowi язык   Sámegiella   Slovenščina   Srpski   Sesotho   Svenska   Türkçe   isiXhosa   iiikt中文   iiiikth中文   iiikth中文   sizZulu<br>elecome Configuration Authentication Federation<br>D: \simplesaml (1.19.5) You are logged in as adm<br>Sonfiguration<br>• Diagnostics on hostname, port and protocol<br>• PHP info<br>• Sanity check of your SimpleSAMLphp setup<br>Varmings<br>Core:frontpage:warmings_https)<br>hecking your PHP installation<br>© Required Data/Time Extension<br>© Required Data/Time Extension<br>© Required Data/Time Extension<br>© Required Aushing function<br>© Required Zub<br>© Required Mashing function<br>© Required Sinded OPH (SRL)<br>© Required Sinded OPH (SRL)<br>© Required Sinded OPH (SRL)<br>© Required Sinded OPH (SRL)<br>© Required Sinded OPH (SRL)<br>© Required Multbye String Extension<br>© Required Sinded OPH Extension<br>© Required Sinded OPH Extension<br>© Required Sinded OPH Extension<br>© Required Multbye String Extension<br>© Required Sinded OPH Extension<br>© Required Sinded OPH Extension<br>© Required Sinded OPH Extension<br>© Required Sinded OPH Extension<br>© Required Sinded OPH Extension<br>© Required Sinded OPH Extension<br>© Required Sinded OPH Extension<br>© Required Sinded OPH Extension<br>© Required Sinded OPH Extension<br>© Required Sinded OPH Extension<br>© Required Sinded OPH Extension<br>© Required Sinded OPH Extension<br>© Required Sinded OPH Extension<br>© Optional States Extension Checks are used, also by some modules.                                                                                                    | aans   C<br>esia   Ita<br>ànește                                                                                                    | atalà   Čeština  <br>aliano   日本語  <br>русский язык                                                                                  | Dansk   Deutsch   ελλην<br>Lëtzebuergesch   Lietuvi<br>Sámegiella   Slovenščina                                                                                                    | ικά <b>  English  </b> Es<br>ų kalba   Latviešu | pañol   eesti keel<br>ı   Nederlands   N | Euskara   Suome<br>vnorsk   Bokmål   J | ksi   Français   בְרִית            | v   Hrvatski   Magyar   Bah            |
|----------------------------------------------------------------------------------------------------|----------------------------------------------------------------------------------------------------|----------------------------------------------------------------------------------------------------|----------------------------------------------------------------------------------------------------|-------------------------------------------------|------------------------------------------|----------------------------------------|------------------------------------|----------------------------------------|
| Image: Section Section Sectin Section Section Section Section Section S                                                                                                    |                                                                                                    |                                                                                                    |                                                                                                    | a   Srpski   Sesoti                             | ho   Svenska   Tü                        | rkçe   isiXhosa   简(                   | ķzyk polski   Politug<br>体中文┃繁體中文┃ | uês   Português brasileiro  <br>siZulu |
| D:\simplesaml (1.19.5)       You are logged in as adm         Configuration       SAUL 2.0 kG         D: Diagnostics on hostname, port and protocol       PHP info         Sanity check of your SimpleSAMLphp setup       Sanity check of your SimpleSAMLphp setup         Varnings         Core:frontpage:warnings_https         Core:frontpage:warnings_https         PHP info         Required Date/Time Extension         Required Date/Time Extension         Required ZLb         Required JSON support         Required JSON support         Required Mutbyte String Extension         Required Mutbyte String Extension         Coptional CURL (required if submarker to the Receips and required stream curred with the Receips and required Stream curred with the Receips and required stream curred with the Receips and required for the Receips and required stream curred with the Receips and reguired for the Receips and reguired for the Receips and required for the Receips and reguired for the Receips and regree for the Receips and reguired for the R                                                                                                    | Welcon                                                                                                    | ne Configur                                                                                                    | ation Authentication                                                                                                    | Federation                                      |                                          |                                        |                                    |                                        |
| SAME 20 id<br>Shib 13 kP<br>Diagnostics on hostname, port and protocol<br>PHP info<br>Sanity check of your SimpleSAMLphp setup<br>Varnings<br>Varnings<br>Varnings<br>Core:frontpage:warnings_https}<br>Core:frontpage:warnings_https<br>Core:frontpage:warnings_https<br>Core:frontpage:warnings<br>Core:frontpage:warnings<br>Core:frontpage | D:\si                                                                                                    | implesaml (1.:                                                                                                    | 9.5)                                                                                                    |                                                 |                                          |                                        | You a                              | re logged in as administrat            |
| Diagnostics on hostname, port and protocol     PHP info     Sanity check of your SimpleSAMLphp setup      /////      /////      ////      ////      ////      ////      ////      ////      ////      ////      ////      ///      ///      ///      ///      ///      ///      ///      ///      ///      ///      ///      ///      ///      ///      ///      ///      ///      ///      ///      ///      ///      ///      ///      ///      ///      ///      ///      ///      ///      ///      ///      ///      ///      ///      ///      ///      ///      ///      ///      ///      ///      ///      ///      ///      ///      ///      ///      ///      ///      ///      ///      ///      ///      ///      ///      ///      ///      ///      ///      ///      ///      ///      ///      ///      ///      ///      ///      ///      ///      ///      ///      ///      ///      ///      ///      ///      ///      ///      ///      ///      ///      ///      ///      ///      ///      ///      ///      ///      ///      ///      ///      ///      ///      ///      ///      ///      ///      ///      ///      ///      ///      ///      ///      ///      ///      ///      ///      ///      ///      ///      ///      ///      ///      ///      ///      ///      ///      ///      ///      ///      ///      ///      ///      ///      ///      ///      ///      ///      ///      ///      ///      ///      ///      ///      ///      ///      ///      ///      ///      ///      ///      ///      ///      ///      ///      ///      ///      ///      ///      ///      ///      ///      ///      ///      ///      ///      ///      ///      ///      ///      ///      ///      ///      ///      ///      ///      ///      ///      ///      ///      ///      ///      ///      ///      ///      ///      ///      ///      ///      ///      ///      ///      ///      ///      ///      ///      ///      ///      ///      ///      ///      ///      ///      ///      ///      ////      ///      ///      ///      ///      ////      ///      //                                                                                                    | Confi                                                                                                    | guration                                                                                                    |                                                                                                    |                                                 |                                          |                                        |                                    | SAML 2.0 ldP<br>Shib 1.3 ldP           |
| Karnings         {core:frontpage:warnings_https}         core:frontpage:warnings_https         core:frontpage:warnings_https         core:frontpage:warnings         core:frontpage:warnings         core:frontpage:warnings         core:frontpage:warnings         core:frontpage:warnings         core:frontpage:warnings         core:frontpage:warnings         core:frontpage:warnings         core:frontpage:warnings         core:frontpage:warnings         core:frontpage:warnings         core:frontpage:warnings                                                                                                    | <ul> <li>Dia</li> <li>PH</li> <li>Sa</li> </ul>                                                                                                    | agnostics on hos<br>IP info<br>inity check of yo                                                                                     | tname, port and protoco<br>ur SimpleSAMLphp setu                                                                                                    | E                                               |                                          |                                        |                                    |                                        |
| (core:frontpage:warnings_https)         Core:frontpage:warnings_https)    Checking your PHP installation          Image: Required PHP Version >= 7.1. You run: 7.4.28         Required Date/Time Extension         Required Hashing function         Required ZLib         Required OpenSSL         Required XML DOM         Required RegEx support         Required Standard PHP Library (SPL)         Required Multibyte String Extension         Optional       CURL (required if BuB generion: a result)                                                                                                    | Warni                                                                                                    | ings                                                                                                    |                                                                                                    |                                                 |                                          |                                        |                                    |                                        |
| Acceleration         Image: Sequence of the second second                                                                                                    |                                                                                                    | {core:frontpa                                                                                                    | ge:warnings_https}                                                                                                    |                                                 |                                          |                                        |                                    |                                        |
| Image: Control of the state of the state of the sta                                                                                                    |                                                                                                    |                                                                                                    |                                                                                                    |                                                 |                                          |                                        |                                    |                                        |
| Image: Constraint of the series of the series of the se                                                                                                    | Chec                                                                                                    | king your Pl                                                                                                    | IP installation                                                                                                    |                                                 |                                          |                                        |                                    |                                        |
| Image: Constraint of the series of the series of the se                                                                                                    | Chec                                                                                                    | king your Ph                                                                                                    | PHP Version >= 7.1. You ru                                                                                                    | n: 7.4.28                                       |                                          |                                        |                                    |                                        |
| Image: Constraint of the series of the series of the se                                                                                                    | Checl                                                                                                    | Required<br>Required                                                                                                    | IP installation<br>PHP Version >= 7.1. You ru<br>Date/Time Extension                                                                                                    | n: 7.4.28                                       |                                          |                                        |                                    |                                        |
| Required     OpenSSL       Required     XML DOM       Required     RegEx support       Required     JSON support       Required     Standard PHP Library (SPL)       Required     Multibyte String Extension       Optional     CURL (required if automatic version checks are used, also by some modules.                                                                                                    | Check<br>©<br>©                                                                                                    | king your PH<br>Required<br>Required<br>Required                                                                                     | IP installation<br>PHP Version >= 7.1. You ru<br>Date/Time Extension<br>Hashing function                                                                                                    | n: 7.4.28                                       |                                          |                                        |                                    |                                        |
| Image: Constraint of the series of the series of the se                                                                                                    | Check<br>©<br>©<br>©                                                                                                    | king your Ph<br>Required<br>Required<br>Required<br>Required                                                                         | IP installation<br>PHP Version >= 7.1. You ru<br>Date/Time Extension<br>Hashing function<br>ZLib                                                                                                    | n: 7.4.28                                       |                                          |                                        |                                    |                                        |
| Image: Sequence of the sequence of the sequence                                                                                                    | Check<br>Check<br>Check | king your Ph<br>Required<br>Required<br>Required<br>Required<br>Required                                                             | IP installation<br>PHP Version >= 7.1. You ru<br>Date/Time Extension<br>Hashing function<br>ZLib<br>OpenSSL                                                                                                    | n: 7.4.28                                       |                                          |                                        |                                    |                                        |
| Image: Constraint of the second second se                                                                                                    | Check<br>C<br>C<br>C<br>C<br>C<br>C<br>C<br>C<br>C<br>C<br>C<br>C<br>C<br>C<br>C<br>C<br>C<br>C<br>C                                                                                                    | king your Ph<br>Required<br>Required<br>Required<br>Required<br>Required<br>Required                                                 | IP installation<br>PHP Version >= 7.1. You ru<br>Date/Time Extension<br>Hashing function<br>ZLIb<br>OpenSSL<br>XML DOM                                                                                                    | n: 7.4.28                                       |                                          |                                        |                                    |                                        |
| Image: Constraint of the standard PHP Library (SPL)       Image: Constraint of the standard PHP Library (SPL)       Image: Constraint of the stan                                                                                                    | Check<br>C<br>C<br>C<br>C<br>C<br>C<br>C<br>C<br>C<br>C<br>C<br>C<br>C<br>C<br>C<br>C<br>C<br>C<br>C                                                                                                    | king your Ph<br>Required<br>Required<br>Required<br>Required<br>Required<br>Required<br>Required                                     | IP installation<br>PHP Version >= 7.1. You ru<br>Date/Time Extension<br>Hashing function<br>ZLIb<br>OpenSSL<br>XML DOM<br>ReqEx support                                                                                                    | n: 7.4.28                                       |                                          |                                        |                                    |                                        |
| Image: String Extension         Multibyte String Extension           Image: Optional         CURL (required if automatic version checks are used, also by some modules.           Image: Optional         CURL (required if DNB appring are used)                                                                                                    | Check<br>0<br>0<br>0<br>0<br>0<br>0<br>0<br>0<br>0<br>0                                                                                                    | king your PH<br>Required<br>Required<br>Required<br>Required<br>Required<br>Required<br>Required                                     | IP installation<br>PHP Version >= 7.1. You ru<br>Date/Time Extension<br>Hashing function<br>ZLib<br>OpenSSL<br>XML DOM<br>RegEx support<br>JSON support                                                                                            | n: 7.4.28                                       |                                          |                                        |                                    |                                        |
| Optional CURL (required if automatic version checks are used, also by some modules.     Optional Service Extension (required if DNB assessore are used)                                                                                                    | Check<br>0<br>0<br>0<br>0<br>0<br>0<br>0<br>0<br>0<br>0<br>0<br>0                                                                                                    | king your PH<br>Required<br>Required<br>Required<br>Required<br>Required<br>Required<br>Required<br>Required                         | IP installation<br>PHP Version >= 7.1. You ru<br>Date/Time Extension<br>Hashing function<br>ZLIb<br>OpenSSL<br>XML DOM<br>RegEx support<br>JSON support<br>Standard PHP Library (SPL'                                                              | n: 7.4.28                                       |                                          |                                        |                                    |                                        |
| Optional Section Extension (required if DHB accession are used)                                                                                                    |                                                                                                    | king your PH<br>Required<br>Required<br>Required<br>Required<br>Required<br>Required<br>Required<br>Required<br>Required             | IP installation<br>PHP Version >= 7.1. You ru<br>Date/Time Extension<br>Hashing function<br>ZLIb<br>OpenSSL<br>XML DOM<br>RegEx support<br>JSON support<br>Standard PHP Library (SPL;<br>Multibyte String Extension                                | n: 7.4.28<br>)                                  |                                          |                                        |                                    |                                        |
|                                                                                                    | Check<br>0<br>0<br>0<br>0<br>0<br>0<br>0<br>0<br>0<br>0<br>0<br>0<br>0<br>0<br>0<br>0<br>0<br>0<br>0                                                                                                    | king your PH<br>Required<br>Required<br>Required<br>Required<br>Required<br>Required<br>Required<br>Required<br>Required<br>Optional | IP installation<br>PHP Version >= 7.1. You ru<br>Date/Time Extension<br>Hashing function<br>ZLib<br>OpenSSL<br>XML DOM<br>RegEx support<br>JSON support<br>Standard PHP Library (SPL;<br>Multibyte String Extension<br>CURL (required if automatic | n: 7.4.28<br>)<br>: version checks are          | used, also by some                       | modules.                               |                                    |                                        |

Updated: 29/04/2022

Page 12 of 30

BuildDiary\_TestSAML2.pdf

©2021 The Sage Group plc or its licensors. All rights reserved. Sage, Sage logos, and Sage product and service names mentioned herein are the trademarks of Sage Global Services Limited or its licensors. All other trademarks are the property of their respective owners.

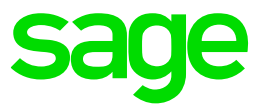

Setup simplest Service Provider and Identity Provider

Setup Service Provider as described in "SimpleSAMLphp Service Provider QuickStart" <u>https://simplesamlphp.org/docs/latest/simplesamlphp-sp.html</u> Setup Identity Provider as described in "SimpleSAMLphp Identity Provider QuickStart" <u>https://simplesamlphp.org/docs/latest/simplesamlphp-idp.html</u>

Edit config.php

```
'module.enable' => [
    'exampleauth' => true,
    'core' => true,
    'saml' => true
],
   'enable.saml20-idp' => true,
```

You can configure SimpleSAMLphp to use a variety of different sources for the user data (user name, password and attributes needed to link to the X3 user data) For example you could use an LDAP server if you already have one available. For the purposes of this exercise, I will use the simplest possible option which is to store the user data in the file "authsources.php".

Edit "authsources.php" add the following to the end of the file. This is suitable for SEED folder users

```
11
   Start of X3 users authentication
'x3authentication' => [
        'exampleauth:UserPass',
        'x3br:Password1' => [
            'uid' => ['x3br'],
        ],
        'usr01:Password1' => [
            'uid' => ['usr01'],
       ],
      'usr06:Password1' => [
            'uid' => ['usr06'],
        ],
        'usr15:Password1' => [
            'uid' => ['usr15'],
       ],
   ],
11
     End of X3 users authentication
```

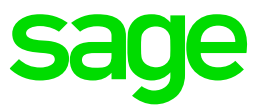

| 📇 httpd.co | onf 🔀 🔚 php ini 🔀 🔚 config php 🔀 🔚 authsources php 🔀                                |
|------------|-------------------------------------------------------------------------------------|
| 301        |                                                                                     |
| 302        | // A list of available LDAP servers.                                                |
| 303        | 11                                                                                  |
| 304        | // The index is an identifier for the organization/group. When                      |
| 305        | <pre>// 'username_organization method' is set to something other than 'none',</pre> |
| 306        | // the organization-part of the username is matched against the index.              |
| 307        | 1/                                                                                  |
| 308        | // The value of each element is an array in the same format as an LDAP              |
| 309        | // authentication source.                                                           |
| 310        | 'employees' => [                                                                    |
| 311        | // A short name/description for this group. Will be shown in a dropdown list        |
| 312        | // when the user logs on.                                                           |
| 313        |                                                                                     |
| 314        | // This option can be a string or an array with language => text mappings.          |
| 315        | '/description' => 'Employees'.                                                      |
| 316        | deborarperen / amprejeen /                                                          |
| 317        | // The rest of the options are the same as those available for                      |
| 318        | // the LDBP authentication source.                                                  |
| 319        | 'hostname' av ildar emiliare sexample org'                                          |
| 320        | Idopathame -> Tudy-employees.cample.org ,                                           |
| 221        | inputterin -> urd=sustinumes,ou-emproyees,uo-example,uo-org ,                       |
| 322        | 1,                                                                                  |
| 222        | latudantal -> (                                                                     |
| 224        | l descriptori => 1Studente!                                                         |
| 205        | description -> Students,                                                            |
| 226        | lhostnamel -> lldan students example engl                                           |
| 220        | inoschame <sup>+</sup> => indep.students.example.org <sup>+</sup> ,                 |
| 220        | <pre> dupattern =&gt; dud=susernames, ou=students, dc=example, dc=org ',</pre>      |
| 220        | 1,                                                                                  |
| 220        | 17                                                                                  |
| 201        | /                                                                                   |
| 222        | // Start of V2 years authentication                                                 |
| 222        | V/ Start of AS additionation                                                        |
| 334        | iscambauth Hearbest                                                                 |
| 335        | changeleadon official ,                                                             |
| 336        | Inshr-Resevend!                                                                     |
| 337        |                                                                                     |
| 338        | and ( PORF 1)                                                                       |
| 339        | Jugefül-Dasswordli => [                                                             |
| 340        |                                                                                     |
| 341        | una -> [ usion ],                                                                   |
| 242        | lives06: Reserved11 => [                                                            |
| 3/3        |                                                                                     |
| 344        | and -> [ asive ],                                                                   |
| 245        | lyasl5:Degravall >> [                                                               |
| 346        |                                                                                     |
| 247        | and -> [.ustib.],                                                                   |
| 347        | 17                                                                                  |
| 348        | 1/ End of Volume automation                                                         |
| 349        | // End of A3 users authentication                                                   |
| 350        |                                                                                     |
| 351        | 15                                                                                  |
| 352        |                                                                                     |

Update file "D:\simplesaml\metadata\saml20-idp-hosted.php" to update the authentication source

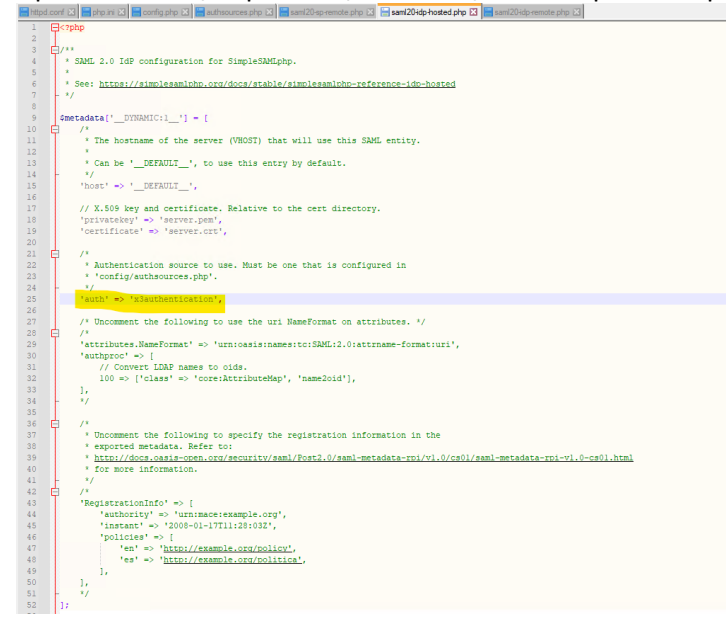

Restart Apache SAML and test you can login using the above user/passwords

Updated: 29/04/2022

Page 14 of 30

BuildDiary\_TestSAML2.pdf

©2021 The Sage Group plc or its licensors. All rights reserved. Sage, Sage logos, and Sage product and service names mentioned herein are the trademarks of Sage Global Services Limited or its licensors. All other trademarks are the property of their respective owners.

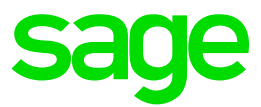

| ← → C 🝙 🔿 🇞 x3erpv12sqlvm:8888/simplesaml/module.php/core/frontpage_auth.php                                                                                                    |                 |
|----------------------------------------------------------------------------------------------------|-----------------|
| ⊕ Apache 8888 ⊕ X3 (443) ⊕ SimpleSAML                                                                                                    |                 |
|                                                                                                    |                 |
| SimpleSAMLphp installation page                                                                                                    |                 |
| Afrikaans   Catalá   Čeština   Dansk   Deutsch   ελληνικά   English   Español   eesti keel   Euskara   Suomeksi   Français   ハーユン   Hivatski   Magyar   Bahasa<br>Indonesia   Italiano   日本語   Latzebuergesch   Liettvių kalba   Latvisšu   Nederlands   Nynorsk   Bokmål   Jezyk polski   Portugušs Protugušs brasileiro  <br>Románeşte   pyccivii язык   Sámegiella   Slovenščina   Srpski   Sesotho   Svenska   Türkçe   isūthosa   简体中文   繁鬱中文   Isūdu          |                 |
| Welcome Configuration Authentication Federation                                                                                                    |                 |
| Test configured authentication sources     Login as administrator                                                                                                    |                 |
| Copyright © 2007-2021 UNINETT AS                                                                                                    |                 |
| $\leftarrow \rightarrow C$ a $O$ $\otimes$ x3erov12salvm.8888/simplesaml/module.php/core/authenticate.php                                                                                                    | _               |
| ⊕ Apache 8888 ⊕ X3 (443) ⊕ SimpleSAML                                                                                                    |                 |
|                                                                                                    |                 |
| Test authentication sources                                                                                                    |                 |
| Ańikaans   Català   Čeština   Dansk   Deutsch   ziλływóż   English   Español   eesti keel   Euskara   Suomeksi   Français   л-гду   Hwatski   Magyar   Bahasa<br>Indonesia   Italiano   日中田   Litzebuergesch   Lietuwių kalba   Latviešu   Nederlands   Nymorsk   Bokmåł   Język polski   Português   Português brasileiro  <br>Românește   pycconił zauk   Samegiella   Slovenščina   Srpski   Sesotho   Svenska   Türkçe   isiXhosa   Miktry   Städirty   IsiZulu |                 |
| Test authentication sources  • admin                                                                                                    |                 |
| • default-sp<br>• x3authentication                                                                                                    |                 |
| Copyright © 2007-2021 UNINETT AS                                                                                                    |                 |
| Enter any of the users and all passwords are "Password1" then cliv                                                                                                    | ı<br>rk "login" |
| ← → C D 2 x3erpv12sqlvm.8888/simplesaml/module.php/core/loginuserpass.php?AuthState=_459bb1505511be0efce5bc01                                                                                                    | IN LOGIN        |
| 🕀 Apache 8888 💮 X3 (443) 💮 SimpleSAML                                                                                                    |                 |
|                                                                                                    |                 |
| Enter your username and password                                                                                                    |                 |
| Afrikaans   Català   Čeština   Dansk   Deutsch   ελληνικά   English   Español   eesti keel   Euskara   Suomeksi   Français   אי־בע   Hivatski   Magyar   Bahasa<br>Indonesia   Italiano   日本語   Lētzeburgesch   Liettvių kalba   Latviešu   Nedorlands   Nynorsk   Bokmål   Język polski   Portugušs   Portugušs brasileio  <br>Romāneşte   русский язык   Sámegiella   Slovenščina   Srpski   Sesotho   Svenska   Türkçe   isūthosa   當林中文   繁麗中文   IslZulu        | I               |
| Enter your username and password                                                                                                    |                 |
| A senice has requested you to authenticate yourself. Please enter your username and password in the form below.                                                                                                    |                 |
| 🧑 Usemame <mark>usr01.</mark>                                                                                                    |                 |
| Password ••••••                                                                                                    |                 |
| Login                                                                                                    |                 |
| Help! I don't remember my password.                                                                                                    |                 |
| Without your username and password you cannot authenticate yourself for access to the service. There may be someone that can help you. Consult the help desk at your organization!                                                                                                    |                 |
| Copyright © 2007-2021 UNINETT AS                                                                                                    |                 |

We then see a screen which echoes the returned attributes.

Page 15 of 30

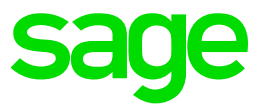

| $\leftarrow \rightarrow$ | C 🙆 🗘 X3erpv12sqlvm:8888/simplesaml/module.php/core/authenticate.php?as=x3authentication                                                                                                    |  |  |  |  |  |  |  |
|--------------------------|----------------------------------------------------------------------------------------------------|--|--|--|--|--|--|--|
| Apache                   | ⊕ Apache 8888 ⊕ X3 (443) ⊕ SimpleSAML                                                                                                    |  |  |  |  |  |  |  |
|                          |                                                                                                    |  |  |  |  |  |  |  |
|                          | SAML 2.0 SP Demo Example                                                                                                    |  |  |  |  |  |  |  |
|                          | Aliciaans i Catala ( Cettrian ( Danck i Dancks i kAlynoid English i Español i estis I keal ( Euskana i Sounaksi i Francisi I rus) i Hontiki i Magyari Bahasa<br>Indonesia I faliano   日中国 I Létzek yezhe ( Lietzek jakiba ( Latelela i Nederlands i Nynorik i Bohmil / Jazyk poloi i Portugules I Portugules brasileiro i<br>Romänetje I pyccomi naus i Samegista i Slovenščina i Spapis i Sesobio i Svenska I Tinteje I solikoas i 國政中大文 I Steph z Jazdu |  |  |  |  |  |  |  |
|                          | SAML 2.0 SP Demo Example                                                                                                    |  |  |  |  |  |  |  |
|                          | Hi, this is the status page of SimpleSAMLphp. Here you can see if your session is timed out, how long it lasts until it times out and all the attributes that are<br>attached to your session.                                                                                                    |  |  |  |  |  |  |  |
|                          | Your attributes                                                                                                    |  |  |  |  |  |  |  |
|                          | User ID usr01<br>usd                                                                                                    |  |  |  |  |  |  |  |
|                          | AuthData                                                                                                    |  |  |  |  |  |  |  |
|                          | ► Click to view AuthData<br>Logout                                                                                                    |  |  |  |  |  |  |  |
|                          | Copyright © 2007-2021 UNINETT AS                                                                                                    |  |  |  |  |  |  |  |

### Click the "Logout" link and you are then logged out of SAML2

| $\leftarrow \rightarrow$ | C @ 0                                                                                                    | x3erpv12sqlvm:8888/simplesaml/logout.php |  |  |  |
|--------------------------|----------------------------------------------------------------------------------------------------|------------------------------------------|--|--|--|
| 🕀 Apache                 | 8888 🕀 X3 (443) 🕀 SimpleSAML 🤅                                                                                                    | Degout from SAML2                        |  |  |  |
|                          |                                                                                                    |                                          |  |  |  |
|                          | Logged out                                                                                                    |                                          |  |  |  |
| ,                        | Afrikaans   Catalia   Čeština   Dansk   Deutsch   ŁŴnywck   E <b>nglish</b>   Español   eesti keel   Euskara   Suomeksi   Français   אייבע   Hivatski   Magyar   Bahasa<br>Indonesia   Italiano   日本語   Littzeburgesch   Lietuvik kalba   Latviešu   Nederlands   Nynorsk   Bokmál   Język polski   Portuguls   Portuguls brasileiro  <br>Románeste   pyccuvik язык   Sámegiella   Slovenščina   Srpski   Sesotho   Svenska   Túrkce   isúčhosa   箭体中文   繁殖中文   sžátev   slov |                                          |  |  |  |
|                          | Logged out                                                                                                    |                                          |  |  |  |
|                          | You have been logged out.                                                                                                    |                                          |  |  |  |
|                          | [ Go back to SimpleSAMLphp ins                                                                                                    | italiation page ]                        |  |  |  |
|                          | Copyright © 2007-2021 UNINETT                                                                                                    | AS                                       |  |  |  |

I need to create a self-signed certificate as defined in "saml20-idp-hosted.php" file. To do so, I need "openssl" available on any PC or server, but in this case will just install on to the server I am working on.

After installing openssl into "c:\openssl" directory, I then launch a CMD windows, navigate to directory "D:\simplesaml\cert" and run the following command to generate the private key and corresponding self-signed certificate:

C:\openssl\bin \openssl req -newkey rsa:3072 -new -x509 -days 3652 -nodes -out server.crt -key out server.pem

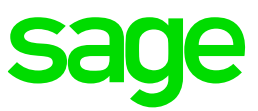

| 🖾 C\Windows\System32\cmd.exe — 🗆 X                                                                                                    |
|----------------------------------------------------------------------------------------------------|
| Microsoft Windows [Version 10.0.17763.2565]<br>(c) 2018 Microsoft Corporation. All rights reserved.                                                                                                    |
| D:\simplesaml\cert>C:\openssl\bin\openssl req -newkey rsa:3072 -new -x509 -days 3652 -nodes -out server.crt -keyout serv<br>er.cem                                                                                                    |
| ++++++++                                                                                                    |
| $\cdot$                                                                                                    |
| · · · · · · · · · · · · · · · · · · ·                                                                                                    |
| You are about to be asked to enter information that will be incorporated                                                                                                    |
| What you are about to enter is what is called a Distinguished Name or a DN.                                                                                                    |
| There are quite a few fields but you can leave some blank<br>For some fields there will be a default value,<br>If you enter '.', the field will be left blank.                                                                                                    |
| Country Name (2 letter code) [AU]:GB<br>State or Province Name (full name) [Some-State]:Berkshire<br>Locality Name (eg, city) []:Winnersh Triangle<br>Organization Name (eg, company) [Internet Widgits Pty Ltd]:Sage<br>Organizational Unit Name (eg, section) []:<br>Common Name (e.g. server FQDN or YOUR name) []:X3ERPV12SQLVM<br>Email Address []:admin@example.com |
| D:\simplesaml\cert>dir                                                                                                    |
| Volume Serial Number is 92A0-0355                                                                                                    |
| Directory of D:\simplesaml\cert                                                                                                    |
| 11/04/2022 13:39 <dir> .</dir>                                                                                                    |
| 11/04/2022 13:39 <dir></dir>                                                                                                    |
| 11/04/2022 13:39 1,802 Server.Crt<br>11/04/2022 13:38 2 504 server.cm                                                                                                    |
| 2 File(s) 4.326 bytes                                                                                                    |
| 2 Dir(s) 33,163,005,952 bytes free                                                                                                    |
| D:\simplesaml\cert>_                                                                                                    |

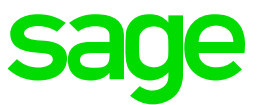

### Configure Sage X3 to use SAML2 authentication

Login to Sage X3 using the external URL, i.e. the same as you will be using to login using SAML2

Navigate to Administration, Administration, Authentication, SAML2 id provider

Select "Create saml2"

Name: SAML2 **Display Name: Login using SAML2** Authorize URL: http://x3erpv12sqlvm:8888/simplesaml/saml2/idp/SSOService.php Logout response URL: http://x3erpv12sqlvm:8888/simplesaml/saml2/idp/SingleLogoutService.php Issuer: X3V12 (Any unique code) Response attribute: uid (Default)

SAVE these changes

| sage X3 🛗                                                                 |                                                              |                            |                                                                       | Super administrator      | Super administrator |
|---------------------------------------------------------------------------|--------------------------------------------------------------|----------------------------|-----------------------------------------------------------------------|--------------------------|---------------------|
| All $>$ Administration $>$ Administration $>$ Settings $>$ Authentication |                                                              |                            |                                                                       |                          |                     |
| SAML2                                                                     |                                                              |                            |                                                                       |                          |                     |
| Information Connection properties Users                                   |                                                              |                            |                                                                       |                          |                     |
| Information                                                               |                                                              |                            |                                                                       |                          |                     |
| Name *                                                                    | Display Name                                                 |                            |                                                                       |                          |                     |
| SAML2                                                                     | Login using SAML2                                            | : 🖌 Active                 | Hide from                                                             | login page               |                     |
|                                                                           |                                                              |                            |                                                                       |                          |                     |
| Connection properties                                                     |                                                              |                            |                                                                       |                          |                     |
| Authorize URL *                                                           | Logout response URL                                          | Callback path              |                                                                       | Metadata path            |                     |
| http://x3erpv12sqlvm:8888/simplesaml/saml2/idp/SS                         | pv12sqlvm:8888/simplesaml/saml2/idp/SingleLogout             | /auth/saml2/SAML2/callback |                                                                       | /auth/saml2/SAML2/metada | ta                  |
| URL for SAML2 Id Provider authorization request                           | URL for response to single logout request                    |                            |                                                                       |                          |                     |
| Issuer *                                                                  | Response attribute *                                         |                            | Protocol binding                                                      | Signature algorithm      |                     |
| X3V12                                                                     | uid                                                          | Force authentication       | HTTP-POST                                                             | RSA with SHA256          |                     |
| Value of the issuer within the authorization request                      | Name or OID of the SAML2 assertion which will be used to det |                            | <ul> <li>HTTP-Redirect</li> <li>Protocol that the ID Provi</li> </ul> | RSA with SHA1            |                     |
| Certificate                                                               | ID Provider certificate                                      |                            |                                                                       |                          |                     |
|                                                                           | Q                                                            |                            | Q                                                                     |                          |                     |
| Certificate used for signing the SAML2 request                            | Certificate used by ID provider for signi                    | ng the SAML2 response      |                                                                       |                          |                     |
| Users                                                                     |                                                              |                            |                                                                       |                          |                     |
| Users                                                                     |                                                              |                            |                                                                       |                          |                     |
| €,                                                                        |                                                              |                            |                                                                       |                          |                     |

Use the "Get metadata" button and save the generated file to disk. The filename defaults to "metadata" You can review this file if you wish, as it is a text file en and here and here

blo 2 democratica 2 democratica 2 democratic

Use the SimpleSAMLphp URL to convert the text to be added to "saml20-sp-remote" file. http://x3erpv12sqlvm:8888/simplesaml/admin/metadata-converter.php

Login using the "admin" password.

Use the "Browse" button to pick up the "metadata" file you saved

Updated: 29/04/2022

Page 18 of 30

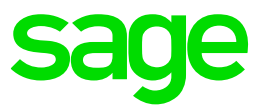

| - →    | С                      | ŵ                                         |                                            | 0                            | 8                       | x3erpv1                             | 2sqlvm                           | n:8888/                          | /simplesa                          | aml/a                       | admin/m                              | etada                   | ta-conv                          | erter.p                     | hp                                 |                                       |                                      |                        |                       |              |
|--------|------------------------|-------------------------------------------|--------------------------------------------|------------------------------|-------------------------|-------------------------------------|----------------------------------|----------------------------------|------------------------------------|-----------------------------|--------------------------------------|-------------------------|----------------------------------|-----------------------------|------------------------------------|---------------------------------------|--------------------------------------|------------------------|-----------------------|--------------|
| Apache | 8888 (                 | 🕀 X3 (443)                                | 🕀 SimpleS                                  | AML 🤅                        | € Log                   | out from S                          | SAML2                            |                                  |                                    |                             |                                      |                         |                                  |                             |                                    |                                       |                                      |                        |                       |              |
| l      |                        |                                           |                                            |                              |                         |                                     |                                  |                                  |                                    |                             |                                      |                         |                                  |                             |                                    |                                       |                                      |                        |                       |              |
|        | M                      | etadata                                   | parser                                     |                              |                         |                                     |                                  |                                  |                                    |                             |                                      |                         |                                  |                             |                                    |                                       |                                      |                        |                       |              |
|        | Afrika<br>Indor<br>Rom | aans   Cat<br>iesia   Itali<br>ânește   p | alà   Čeština<br>iano   日本語<br>усский язык | Dansk<br>  Lëtzeb<br>  Sámeg | Deu<br>ouerge<br>giella | tsch   ελ<br>sch   Liel<br>Slovenši | ληνικά  <br>tuvių ka<br>čina   S | Englist<br>Iba   La<br>rpski   S | n   Espař<br>tviešu   №<br>Sesotho | ñol   e<br>Nederl<br>  Sver | eesti kee<br>rlands   N<br>nska   Tü | Eus<br>lynors <br>irkçe | kara   S<br>k   Bokn<br>isiXhosa | uomek<br>nål   Ję<br>a   简付 | si   Franç<br>zyk polsl<br>x中文   繁 | ais   בִרית<br>ci   Portug<br>體中文   I | v   Hrvatsk<br>uês   Porti<br>siZulu | i   Magya<br>Jguês bra | r   Bahasi<br>sileiro | a.           |
|        | Me                     | etadata                                   | parser                                     |                              |                         |                                     |                                  |                                  |                                    |                             |                                      |                         |                                  |                             |                                    |                                       |                                      |                        |                       |              |
|        | ХМ                     | L metadat                                 | а                                          |                              |                         |                                     |                                  |                                  |                                    |                             |                                      |                         |                                  |                             |                                    |                                       |                                      |                        |                       |              |
|        |                        |                                           |                                            |                              |                         |                                     |                                  |                                  |                                    |                             |                                      |                         |                                  |                             |                                    |                                       |                                      |                        |                       |              |
|        |                        |                                           |                                            |                              |                         |                                     |                                  |                                  |                                    |                             |                                      |                         |                                  |                             |                                    |                                       |                                      |                        |                       |              |
|        |                        |                                           |                                            |                              |                         |                                     |                                  |                                  |                                    |                             |                                      |                         |                                  |                             |                                    |                                       |                                      |                        |                       |              |
|        |                        |                                           |                                            |                              |                         |                                     |                                  |                                  |                                    |                             |                                      |                         |                                  |                             |                                    |                                       |                                      |                        |                       |              |
|        |                        |                                           |                                            |                              |                         |                                     |                                  |                                  |                                    |                             |                                      |                         |                                  |                             |                                    |                                       |                                      |                        |                       |              |
|        |                        |                                           |                                            |                              |                         |                                     |                                  |                                  |                                    |                             |                                      |                         |                                  |                             |                                    |                                       |                                      |                        |                       |              |
|        |                        |                                           |                                            |                              |                         |                                     |                                  |                                  |                                    |                             |                                      |                         |                                  |                             |                                    |                                       |                                      |                        |                       |              |
|        |                        |                                           |                                            |                              |                         |                                     |                                  |                                  |                                    |                             |                                      |                         |                                  |                             |                                    |                                       |                                      |                        |                       |              |
|        |                        |                                           |                                            |                              |                         |                                     |                                  |                                  |                                    |                             |                                      |                         |                                  |                             |                                    |                                       |                                      |                        |                       | 11.          |
|        | or s                   | select a <mark>fil</mark>                 | e: Browse                                  | . metad                      | data                    |                                     |                                  |                                  |                                    |                             |                                      |                         |                                  |                             |                                    |                                       |                                      |                        |                       |              |
|        | Pa                     | irse                                      |                                            |                              |                         |                                     |                                  |                                  |                                    |                             |                                      |                         |                                  |                             |                                    |                                       |                                      |                        |                       |              |
|        | Co                     | oyright © :                               | 2007-2021 UN                               | INETT /                      | AS                      |                                     |                                  |                                  |                                    |                             |                                      |                         |                                  |                             |                                    |                                       |                                      |                        |                       | <sup>0</sup> |

Click "Parse" button to generate the text you need

| Metadata parser                                                                                                    |
|----------------------------------------------------------------------------------------------------|
| Metadata parser                                                                                                    |
| XML metadata                                                                                                    |
| <pre><pre></pre><pre></pre></pre> |
| , di                                                                                                    |
| or select a file: Browse No file selected.                                                                                                    |
| Parse                                                                                                    |
| Converted metadata                                                                                                    |
| sami20-sp-remote                                                                                                    |
| <pre>smetadata['X3V12'] = [     'entipy14' =&gt; 'X3V12',     'entipy14' =&gt; 'X3V12',     'entipy14' =&gt; 'X3V12',     'metadata-set' =&gt; 'intipy16',     'metadata-set' =&gt; 'intipy16',     'assertionConsumsfervice' +&gt; [</pre>                                                                                                    |

Click the "Copy to clipboard" button to pick up the text in the "saml20-sp-remote" box and add this text to the "saml20-sp-remote" file located in "D:\simplesaml\metadata"

Page 19 of 30

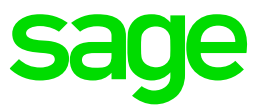

| 🔚 httpd | .conf 🖾 | 📄 php ini 🔀 📑 config php 🔀 🔚 authsources php 🔀 🔚 saml20-sp remote php 🔀 🔚 saml20-idp hosted php 🔀 🔚 saml20-idp remote php 🔀                                                                                                    |
|---------|---------|----------------------------------------------------------------------------------------------------|
| 26      | - */    |                                                                                                    |
| 27      | Ė/*     |                                                                                                    |
| 28      | Smet    | tadata['google.com'] = [                                                                                                    |
| 29      |         | 'AssertionConsumerService' => 'https://www.google.com/a/g.feide.no/acs',                                                                                                    |
| 30      |         | <pre>'NameIDFormat' =&gt; 'urn:oasis:names:tc:SAML:1.1:nameid-format:emailAddress',</pre>                                                                                                    |
| 31      |         | 'simplesaml.nameidattribute' => 'uid',                                                                                                    |
| 32      |         | 'simplesaml.attributes' => false,                                                                                                    |
| 33      | 12      |                                                                                                    |
| 34      | -*/     |                                                                                                    |
| 35      |         |                                                                                                    |
| 36      | ₽/*     |                                                                                                    |
| 37      | (me)    | tadata['https://legacy.example.edu'] = [                                                                                                    |
| 38      |         | <pre>'AssertionConsumerService' =&gt; 'https://legacy.example.edu/saml/acs',</pre>                                                                                                    |
| 39      |         | * Currently, SimpleSAMLphp defaults to the SHA-256 hashing algorithm.                                                                                                    |
| 40      |         | * Uncomment the following option to use SHA-1 for signatures directed                                                                                                    |
| 41      |         | * at this specific service provider if it does not support SHA-256 yet.                                                                                                    |
| 42      |         | *                                                                                                    |
| 43      |         | * WARNING: SHA-1 is disallowed starting January the 1st, 2014.                                                                                                    |
| 44      |         | * Please refer to the following document for more information:                                                                                                    |
| 45      |         | * http://csrc.nist.gov/publications/nistpubs/800-131A/sp800-131A.pdf                                                                                                    |
| 46      |         | //'signature.algorithm' => ' <u>http://www.w3.org/2000/09/xmldsig#rsa-shal'</u> ,                                                                                                    |
| 47      | 12      |                                                                                                    |
| 48      | -*/     |                                                                                                    |
| 49      |         |                                                                                                    |
| 50      | Sme     | tadata['X3V12'] = [                                                                                                    |
| 51      |         | 'entityia' => 'X3V12',                                                                                                    |
| 52      |         | 'contacts' -> [],                                                                                                    |
| 53      |         | 'metadata-set' => 'sami20-sp-remote',                                                                                                    |
| 54      |         | 'AssertionConsumerService' => [                                                                                                    |
| 55      |         |                                                                                                    |
| 50      |         | 'Binding' => 'urnioasisinamesitCiSARL2.0:DindingS:hilf-Redifect',                                                                                                    |
| 57      |         | <pre>'Location' =&gt; 'https://xserpviisdivm/auth/sami2/callback',</pre>                                                                                                    |
| 58      |         | 'index' => 0,                                                                                                    |
| 59      |         | 'isberault' => true,                                                                                                    |
| 60      |         | 12                                                                                                    |
| 62      |         | IRinding - Dumpicanic incomental SIM (2. Orbindinger PTTD DOCT)                                                                                                    |
| 62      |         | Display and the set of the set of |
| 64      |         | linday: = 1                                                                                                    |
| 65      |         |                                                                                                    |
| 66      |         |                                                                                                    |
| 67      |         | 1/<br>IsinglaLogourSampical => [                                                                                                    |
| 68      |         |                                                                                                    |
| 69      |         | 'Binding' => 'urp:oasis:papes:tc:SBML:2.0:bindings:HTTP-Redirect'.                                                                                                    |
|         |         | 'Incation' => 'https://x3erpvl2sdlwm/autb/saml2/SDML2/callback'.                                                                                                    |
| 71      |         |                                                                                                    |
| 72      |         |                                                                                                    |
| 73      |         | <pre>// ivalidate.authoremest! =&gt; false.</pre>                                                                                                    |
| 74      | 11      | ······································                                                                                                    |
| 75      | llí –   |                                                                                                    |
| 76      |         |                                                                                                    |
| 77      | L       |                                                                                                    |

Restart Apache SAML for the change to take effect

### Edit Sage X3 nodelocal.js for SAML2

Located in directory "D:\Sage\SafeX3\SyraSrv\syracuse\bin" Modify the "auth" line to add "saml2":

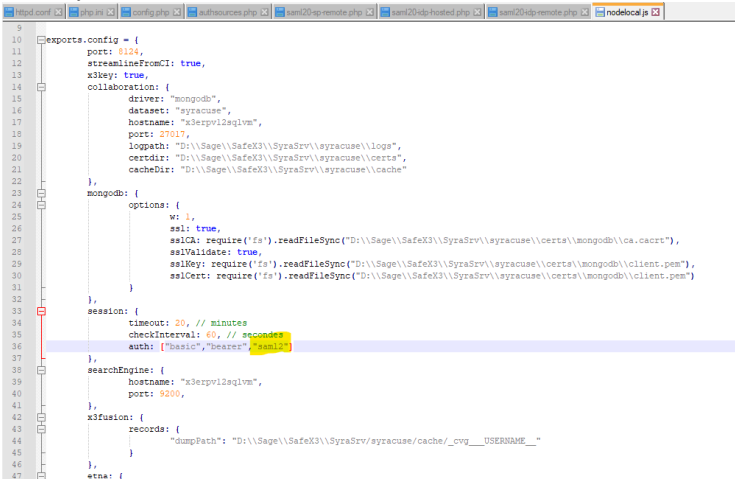

Re-start Syracuse service for the change to take effect

Page 20 of 30

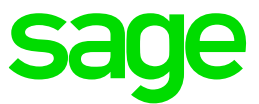

#### Setup X3 users for testing purposes

Create users for x3br, usr01, usr06 and usr15.

Navigate to Administration, Administration, Users, Users

### For each user, create "New"

Set Authentication to "SAML2.0" and select the "SAML2 id Provider"

| Login                                                             |            |                     |                     |        |               |                                 |                                   |  |
|-------------------------------------------------------------------|------------|---------------------|---------------------|--------|---------------|---------------------------------|-----------------------------------|--|
| ogin *                                                            | _          | Authentication      | SAML2 Id Provider * |        |               | New signature code              | LDAP instance for synchronization |  |
| x3br                                                              | ✓ Active   | Standard            | SAML2               |        | Q             | Password                        |                                   |  |
|                                                                   |            | O DB                | SAML2 Id provider   |        |               | Confirm password                | LDAP directory                    |  |
|                                                                   |            | SAMI 2 0            |                     |        |               |                                 |                                   |  |
| itle                                                              | First name | Last name *         | Email               | CTI ID | Photo         |                                 |                                   |  |
| tle<br>) Mr<br>) Mrs                                              | First name | Last name *<br>x3br | Email               | CTI ID | Photo         | file from explorer or Select it | ± Select file                     |  |
| tie<br>) Mr<br>) Mrs<br>dministrat                                | First name | Last name *<br>x3br | Email               | сті ір | Photo<br>Drop | file from explorer or Select it | <u>1</u> Selectfile               |  |
| tle<br>) Mr<br>) Mrs<br>dministrat                                | First name | Last name *<br>x3br | Email               | CTI ID | Photo<br>Drop | file from explorer or Select it | ± Selectfile                      |  |
| Title  Mr Mr Mrs  Kathering Mrs  Kathering Mrs  Super administrat | First name | Last name *         | Email               | CTI ID | Photo<br>Drop | fle from explorer or Select it  | ⊥ Selectfile                      |  |

#### Test the user by going to the X3 login page and selecting "Login using SAML2"

 $\leftrightarrow$   $\rightarrow$  C a  $\bigcirc$  A https://x3erpv12sqlvm/auth/login/page

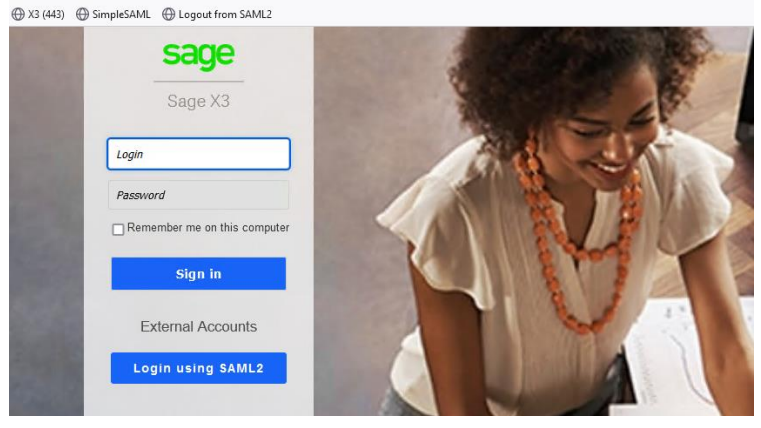

Login using the users you configured, for example "x3br" with password "Password1"

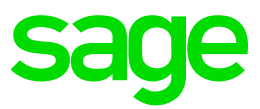

| Enter yo                                                          | our usemame and password                                                                                                    |
|-------------------------------------------------------------------|----------------------------------------------------------------------------------------------------|
| Afrikaans   C<br>Indonesia   It<br>Românește  <br><b>Enter yo</b> | Català   Ĉeština   Dansk   Deutsch   «Алүнкά   English   Español   eesti keel   Euskara   Suomeksi   Français   עבריג   Hrvatski   Magyar   Bahasa<br>taliano   日本語   Létzebuergesch   Lietuvių kalba   Latviešu   Nederlands   Nynorsk   Bokmål   Język polski   Portuguës   Portuguës brasileiro  <br>  русский язык   Sámegiella   Slovenščina   Srpski   Sesotho   Svenska   Türkçe   isüðhosa   箭体中文   繁體中文   IsiZulu<br>pur username and password |
| A service h                                                       | as requested you to authenticate yourself. Please enter your username and password in the form below.           sername         x3br           assword         ••••••••••                                                                                                    |
| Help! I d                                                         | Login                                                                                                    |
| Without yo<br>desk at you                                         | our username and password you cannot authenticate yourself for access to the service. There may be someone that can help you. Consult the help<br>ur organization!                                                                                                    |
| Copyright @                                                       | © 2007-2021 UNINETT AS                                                                                                    |

#### 

| age x3 📺                                                                                                    |                 |                          |        |         |                             |                  |                |            |               | x3br         | Super adm | inistrator  | X3ERPV12 / SEED         | ?       | ☆ -     | Ø      |
|----------------------------------------------------------------------------------------------------|-----------------|--------------------------|--------|---------|-----------------------------|------------------|----------------|------------|---------------|--------------|-----------|-------------|-------------------------|---------|---------|--------|
| ehouse manager                                                                                                  | Warehou         | ise manager              |        |         |                             |                  |                |            |               |              |           |             |                         | ø       | Showa   | advanc |
| faccountant                                                                                                    |                 |                          |        |         |                             |                  |                |            |               |              |           |             |                         |         |         |        |
| ning manager                                                                                                    | KEY INFORMATION | BUSINESS PROCESS         |        |         |                             |                  |                |            |               |              |           |             |                         |         |         |        |
| ative                                                                                                    |                 | _                        |        |         |                             |                  |                |            |               |              |           |             |                         |         |         |        |
| uct design                                                                                                    | ORD. LINES TO   | O DELIVER CALENDAR       |        |         |                             |                  | 0 E "*         | ORDERS LIN | IES TO RECEIF | TCALEND      |           |             |                         |         | 2       | 3 💷 ,  |
| inhoo managar                                                                                                   | _               |                          |        | 14      | 101 Records Page size: 10 ~ | <u>1</u> 2345614 | 11 <b>00</b> 2 |            |               |              |           | 1132 Record | ds Page size: 10 👻 🖠    | 23456   | _ 114 🖸 | 0 4    |
| taka ang taka ang taka ang taka ang taka ang taka ang taka ang taka ang taka ang taka ang taka ang taka ang tak | Planned d       | eliv date Expression     | Line   | Product | Description 1               | Ordered Qty      | Line Status    | Planned    | receipt date  | Expression   | Line      | Product     | Description 1           |         | Ordere  | d qty  |
| kshop manager                                                                                                   | 1               | 50CAU0110001             | 1      | DI5001  | Standard keyboard           | 250              | Late           | 1          | 01/01/2020    | POG80110001  | 1 000     | A55001      | Server                  |         |         |        |
| accounting                                                                                                    |                 | SOCAU0110001             | 1      | DIS001  | Standard keyboard           | 350              | Late           | -          | 01/01/2020    | POGB0110001  | 2 000     | BMS052      | Dell Xps 17 Inch Lepto  | p       |         |        |
| rðei.                                                                                                    |                 | SOCAL/0110001            | 1      | DIS001  | Standard keyboard           | 200              | Late           | -          | 10/01/2020    | POG80120001  | 1 000     | BMS013      | 20" radius rim - Road   |         |         |        |
| em administrator                                                                                                | -               | SOCAU0110001             | 1      | 015001  | Standard keyboard           | 300              | Late           | -          | 10/01/2020    | POG80120001  | 2 000     | BMS037      | Children's bicycle cran | ik-Road |         |        |
| ice Manager                                                                                                    | +               | 50CAU0110001             | 1      | 05001   | Standard keyboard           | 400              | Late           |            | 10/01/2020    | POG80120001  | 3 000     | BMS028      | 26" tyre - Mountain     |         |         |        |
| r.                                                                                                    |                 | 200,000110001            |        | 010002  | Cordiess standard keyboard  | 200              | Lace           | -          | 10/01/2020    | PO080120001  | 4 000     | 040040      | Rout comfort saddle     |         |         |        |
| an (matheda                                                                                                    |                 | S0C4U0110001             | 2      | 05002   | Cordiess standard keyboard  | 200              | Late           | -          | 16/01/2020    | POGBUZ 10013 | 1 000     | R4W310      | 500e kueste BD 12 PE    | Certon  |         |        |
| ager                                                                                                    | ÷               | SOCAU0110001             | 2      | DI5002  | Cordless standard keyboard  | 200              | Late           | ÷          | 16/01/2020    | POFR0210001  | 2 000     | RAW220      | 750g Juanita BD, 8 PK   | Carton  |         |        |
| k manager                                                                                                    | i               | SOCALI0110001            | 2      | DI5002  | Cordless standard keyboard  | 200              | Late           | 1          | 16/01/2020    | POG80210013  | 2 000     | RAW340      | Raisins                 |         |         |        |
| ning manager                                                                                                    |                 |                          |        |         |                             |                  |                |            |               |              |           |             |                         |         |         |        |
| erial buyer                                                                                                    | STOCK CONT      | ROLLER INDICATORS        |        |         |                             |                  |                |            |               |              |           |             |                         |         |         | ø      |
| ehouse manager                                                                                                  | Nare            | house manager Indi       | cators |         |                             |                  |                |            |               |              |           |             |                         |         |         |        |
| executive                                                                                                    |                 |                          |        |         |                             |                  |                |            |               |              |           |             |                         |         |         |        |
| roller                                                                                                    |                 |                          |        |         |                             |                  |                |            |               |              |           |             |                         |         |         |        |
|                                                                                                    | Stock lin       | es with status R/product |        |         |                             |                  |                |            |               |              |           |             |                         |         |         |        |

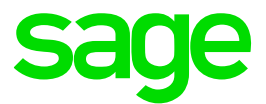

### Logout behavior from X3 / SAML

The "Log out" link from X3 takes you back to the X3 homepage but does not release the SAML session. This means you are not asked to login again, until you close the browser or explicitly logout from SAML

You can change this behavior by enabling the "Force Authentication" flag on the SAML server setup. If this flag is checked then:

- a. When you logout from X3, you will need to provide the SAML credentials again if you go back into X3
- b. If you have an existing SAML session (from some other software) then this will be ignored, and you will need to login to SAML again when accessing X3. (This overwrites the existing SAML session)

NOTE: any time you change something on the SAML2 server setup, remember to re-export the metadata and update the "saml20-sp-remote.php" file on the SAML server itself

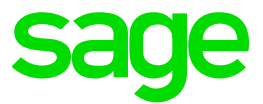

### Additional Sage X3/SAML2 configuration to provide best practice/security

What we have done so far may be all you need to do for your own internal testing. However, in practice most systems will need to be more secure, firstly by implementing HTTPS for the SAML2 server but also perhaps needing to implement certificate signing for the requests and/or responses. The following steps describe how to setup this additional security.

#### Setup Apache to enable SSL

Edit the D:\Apache24\conf\httpd.conf and uncomment the following lines LoadModule socache\_shmcb\_module modules/mod\_socache\_shmcb.so LoadModule ssl\_module modules/mod\_ssl.so Include conf/extra/httpd-ssl.conf

Edit D:\Apache24\conf\extra\httpd-ssl.conf and change the port being used to an appropriate, unused port. I will use port 8889 for my HTTPS traffic as the default port 443 is already in use. I am also going to be **very** lazy and re-use the same SSL certificate I already generated for use with SimpleSAML

Listen 8889 <VirtualHost \_default\_:8889> ServerName X3ERPV12SQLVM SSLCertificateFile "D:/simplesaml/cert/server.crt" SSLCertificateKeyFile "D:/simplesaml/cert/server.pem"

#### **Re-start Apache service**

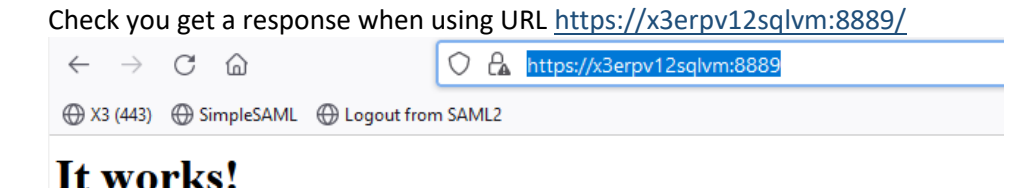

#### Also check https://x3erpv12sqlvm:8889/simplesaml still works OK

| $\leftarrow \rightarrow$ | Сŵ                                                                                                    | 0                                          | https://x3erp                                 | v12sqlvm:888                    | 9/simplesaml/                      | module.php/c                     | core/frontpag          | e_welcome.php |                  |         |  |
|--------------------------|----------------------------------------------------------------------------------------------------|--------------------------------------------|-----------------------------------------------|---------------------------------|------------------------------------|----------------------------------|------------------------|---------------|------------------|---------|--|
| 🕀 X3 (443)               | SimpleSAML                                                                                                    | Logout from SAM                            | VIL2                                          |                                 |                                    |                                  |                        |               |                  |         |  |
|                          |                                                                                                    |                                            |                                               |                                 |                                    |                                  |                        |               |                  |         |  |
|                          | SimpleSAN                                                                                                    | 11 nhn installati                          | 00 0020                                       |                                 |                                    |                                  |                        |               |                  |         |  |
|                          | SimpleSAN                                                                                                    | ncprip installau                           | onpage                                        |                                 |                                    |                                  |                        |               |                  |         |  |
| •                        | Afrikaans   Català   Čeština   Dansk   Deutsch   ελληνικά   <b>English</b>   Español   eesti keel   Euskara   Suomeksi   Français   μετάτει   Magyar   Bahasa<br>Index si = Interiment   Deutsch   ελληνικά   English   Español   deutsch   Deutsch   Deutsch   Deutsch   Deutsch           |                                            |                                               |                                 |                                    |                                  |                        |               |                  |         |  |
|                          | Indonesia   Italiano   日本語   Lētzebuergesch   Lietuvių kalba   Latviešu   Nederlands   Nynorsk   Bokmål   Język polski   Português   Português brasileiro  <br>Românește   русский язык   Sámegiella   Slovenščina   Srpski   Sesotho   Svenska   Türkçe   isiXhosa   简体中文   繁體中文   IsiZulu |                                            |                                               |                                 |                                    |                                  |                        |               |                  |         |  |
|                          |                                                                                                    |                                            |                                               |                                 |                                    |                                  |                        |               |                  |         |  |
|                          | Welcome                                                                                                    | Configuration                              | Authentication                                | Federation                      |                                    |                                  |                        |               |                  |         |  |
|                          | Congratule<br>will find link                                                                                                    | ations, you have su<br>is to test examples | iccessfully installed<br>, diagnostics, metad | SimpleSAMLp<br>lata and even li | hp. This is the<br>nks to relevant | start page of y<br>documentation | our installation<br>n. | n, where you  | Login as adminis | strator |  |
|                          | • Docun                                                                                                    | nentation                                  |                                               |                                 |                                    |                                  |                        |               |                  |         |  |
|                          |                                                                                                    |                                            |                                               |                                 |                                    |                                  |                        |               |                  |         |  |
|                          |                                                                                                    |                                            |                                               |                                 |                                    |                                  |                        |               |                  |         |  |
|                          | Copyright © 20                                                                                                    | 07-2021 UNINETT                            | AS                                            |                                 |                                    |                                  |                        |               |                  |         |  |
|                          |                                                                                                    |                                            |                                               |                                 |                                    |                                  |                        |               |                  | -       |  |

Updated: 29/04/2022

#### Page 24 of 30

BuildDiary\_TestSAML2.pdf

©2021 The Sage Group plc or its licensors. All rights reserved. Sage, Sage logos, and Sage product and service names mentioned herein are the trademarks of Sage Global Services Limited or its licensors. All other trademarks are the property of their respective owners.

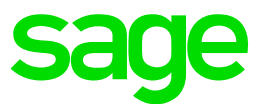

Change config.php

```
'trusted.url.domains' => ['https://X3ERPV12SQLVM:8889'],
'session.cookie.secure' => true,
```

Login to X3

Navigate to Administration, Administration, Authentication, SAML2 id provider

Edit your SAML2 provider record

Change the "Authorize URL" and "Logout response URL" to replace http with https and replace the references to port 8888 to 8889

Save the changes, regenerate the metadata and update "saml20-sp-remote.php" file

Restart Apache SAML and Syracuse services, then re-test to confirm results

| $\leftarrow \  \  \rightarrow$ | C ŵ                                                                                                    | 🔿 🔒 https://x3erpv12sqlvm:8889/simplesaml/module.php/core/loginuserpass.php?AuthState=_1383b2d42582a                                                                                                    | 159fb5d1798c44f8c |
|--------------------------------|----------------------------------------------------------------------------------------------------|----------------------------------------------------------------------------------------------------|-------------------|
| 🕀 X3 (443)                     | 🕀 SimpleSAML 💮 Logout fro                                                                                                | om SAML2                                                                                                    |                   |
| (H)                            | Enter your usemame<br>Afrikaans   Català   Čeština   I<br>Indonesia   Italiano   日本語   I<br>Românește   русский язык   { | and password<br>Dansk   Deutsch   ελληνικά   English   Español   eesti keel   Euskara   Suomeksi   Français   אברית   Hıvatski   Magyar   Bahasa<br>Lêtzebuergesch   Lietuvių kalba   Latviešu   Nederlands   Nynorsk   Bokmål   Język polski   Portuguės   Portuguės brasileiro  <br>Sámegiella   Slovenščina   Srpski   Sesotho   Svenska   Türkçe   isiXhosa   简体中文   繁體中文   IsiZulu | a .               |
|                                | Enter your username                                                                                                    | and password                                                                                                    |                   |
|                                | A service has requested you<br>Username<br>Password<br>Login                                                             | u to authenticate yourself. Please enter your usemame and password in the form below.                                                                                                    |                   |
|                                | Without your username and<br>desk at your organization!                                                                  | password you cannot authenticate yourself for access to the service. There may be someone that can help you. Consult the h                                                                                                    | ielp              |
|                                | Copyright © 2007-2021 UNI                                                                                                | NETT AS (CC)                                                                                                    | × •00             |

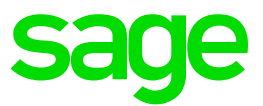

### Enable certificate signing from SAML server (responses)

SAML is already configured to sign responses, but X3 is currently ignoring them. We can configure X3 to validate the signatures, which provides validation as to the authenticity of the SAML server

What I need to do in order to be able to recognize the signatory is to load the server certificate being used by the SAML2 server as a certificate to X3 using Administration, Administration, Certificates, Certificates. I only need to load the Server certificate (no private key is needed) This may seem a little confusing in this case, as my SAML2 server is on the same host as the X3 installation, but essentially I just need to load the "server.crt" file from directory "D:\simplesaml\cert"

| A NORMACINON A NUMBER SOON  | Certificates |                                                                       |                                 |                              |                   |                   | Den   |
|-----------------------------|--------------|-----------------------------------------------------------------------|---------------------------------|------------------------------|-------------------|-------------------|-------|
| ertificate saml_server_corr |              |                                                                       |                                 |                              |                   |                   | Actio |
| Information Private k       | ey Context   |                                                                       |                                 |                              |                   |                   |       |
| Information                 |              |                                                                       |                                 |                              |                   |                   | ^     |
| Name                        |              | Description                                                           | Internal                        | Certificate                  | Valid from        | Valid until       |       |
| saml_server_cert            |              | Certificate used by the SAML2 server                                  | ×                               |                              | 4/11/2022 1:39 PM | 4/10/2032 1:39 PM |       |
| Private key                 |              |                                                                       |                                 |                              |                   |                   | ^     |
| Private key exists          | Private key  | Distinctive name                                                      | Issuer distinctiv               | e name                       |                   |                   |       |
| ×                           |              | C=GB, ST=Berkshire, L=Winnersh Triangle, O=Sage, CN=<br>X3ERPV12SQLVM | C=GB, ST=Berks<br>X3ERPV12SQLVI | hire, L=Winnersh Triang<br>M | le, O=Sage, CN=   |                   |       |
| Context                     |              |                                                                       |                                 |                              |                   |                   | ^     |
| CA Certificates             |              |                                                                       |                                 |                              |                   |                   |       |
| Server                      |              |                                                                       |                                 |                              |                   |                   |       |
| Suracuse bosts              |              |                                                                       |                                 |                              |                   |                   |       |

Now navigate to Administration, Administration, Authentication, SAML2 id provider

| Administration > Administration > Settings > Authentication |                                                              |                            |                                                                       |                            |
|-------------------------------------------------------------|--------------------------------------------------------------|----------------------------|-----------------------------------------------------------------------|----------------------------|
| ML2                                                         |                                                              |                            |                                                                       |                            |
| Information Connection properties Users                     |                                                              |                            |                                                                       |                            |
| nformation                                                  |                                                              |                            |                                                                       |                            |
| lame *                                                      | Display Name                                                 |                            |                                                                       |                            |
| SAML2                                                       | Login using SAML2                                            | i 🗸 Active                 | Hide from                                                             | login page                 |
|                                                             |                                                              |                            |                                                                       |                            |
| Connection properties                                       |                                                              |                            |                                                                       |                            |
| uthorize URL *                                              | Logout response URL                                          | Callback path              |                                                                       | Metadata path              |
| https://x3erpv12sqlvm:8889/simplesaml/saml2/idp/5!          | https://x3erpv12sqlvm:8889/simplesaml/saml2/idp/Si           | /auth/saml2/SAML2/callback |                                                                       | /auth/saml2/SAML2/metadata |
| IRL for SAML2 Id Provider authorization request             | URL for response to single logout request                    |                            |                                                                       |                            |
| ssuer *                                                     | Response attribute *                                         |                            | Protocol binding                                                      | Signature algorithm        |
| X3V12                                                       | uid                                                          | Force authentication       | HTTP-POST                                                             | RSA with SHA256            |
| alue of the issuer within the authorization request         | Name or OID of the SAML2 assertion which will be used to det |                            | <ul> <li>HTTP-Redirect</li> <li>Protocol that the ID Provi</li> </ul> | RSA with SHA1              |
|                                                             |                                                              |                            |                                                                       |                            |
| ertificate                                                  | ID Provider certificate                                      |                            |                                                                       |                            |
| ertificate                                                  | ID Provider certificate           Q         saml_server_cert |                            | Q                                                                     |                            |

Set the "ID provider certificate" as "saml\_server\_cert"

#### Restart Syracuse and Apache SAML, then retest login to X3 still works OK

| A8 > Administration > Administration > Settings > Authentication |                                                              |                            |                                                                        |                            |
|------------------------------------------------------------------|--------------------------------------------------------------|----------------------------|------------------------------------------------------------------------|----------------------------|
| SAML2                                                            |                                                              |                            |                                                                        |                            |
| Information Connection properties Users                          |                                                              |                            |                                                                        |                            |
| Information                                                      |                                                              |                            |                                                                        |                            |
| Name *                                                           | Display Name                                                 |                            |                                                                        |                            |
| SAML2                                                            | Login using SAML2                                            | : 🗸 Active                 | Hide from l                                                            | ogin page                  |
|                                                                  |                                                              |                            |                                                                        |                            |
| Connection properties                                            |                                                              |                            |                                                                        |                            |
| Authorize URL *                                                  | Logout response URL                                          | Callback path              |                                                                        | Metadata path              |
| https://x3erpv12sqlvm:8889/simplesaml/saml2/idp/5!               | https://x3erpv12sqlvm:8889/simplesaml/saml2/idp/Si           | /auth/saml2/SAML2/callback |                                                                        | /auth/saml2/SAML2/metadata |
| URL for SAML2 Id Provider authorization request                  | URL for response to single logout request                    |                            |                                                                        |                            |
| Issuer *                                                         | Response attribute *                                         |                            | Protocol binding                                                       | Signature algorithm        |
| X3V12                                                            | uid                                                          | Force authentication       | <ul> <li>HTTP-POST</li> </ul>                                          | RSA with SHA256            |
| Value of the issuer within the authorization request             | Name or OID of the SAML2 assertion which will be used to det |                            | <ul> <li>HTTP-Redirect</li> <li>Protocol that the ID Provid</li> </ul> | RSA with SHA1              |
| Certificate                                                      | ID Provider certificate                                      |                            |                                                                        |                            |
|                                                                  | Q saml_server_cert                                           |                            | Q                                                                      |                            |
| Certificate used for signing the SAML2 request                   | Certificate used by ID provider for sign                     | ing the SAML2 response     |                                                                        |                            |
| lleare                                                           |                                                              |                            |                                                                        |                            |

Updated: 29/04/2022

Page 26 of 30

BuildDiary\_TestSAML2.pdf

©2021 The Sage Group plc or its licensors. All rights reserved. Sage, Sage logos, and Sage product and service names mentioned herein are the trademarks of Sage Global Services Limited or its licensors. All other trademarks are the property of their respective owners.

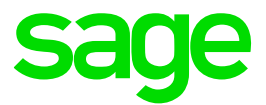

### Enable certificate signing to SAML server (requests)

The next step we can do if needed is setup request signing, which sets up validation of the X3 server from the SAML server perspective. For this, we need a server certificate for the X3 server itself.

As I am only on a test system, I'll generate my own certificate using the "mzMongoDB\_Certs.cmd" script which is part of the "mzCertificates" package, which can be downloaded from the Sage UK Support GitHub site. (Contact me directly if you need access to these scripts)

Navigate to Administration, Administration, Certificates, Certificates of Certification Authorities and load the new CA certificate.

|   | Administration > Administration > Certificates                                                                   |                                                                                                    |          |                |                   |                   |  |  |  |  |  |  |  |  |
|---|----------------------------------------------------------------------------------------------------|----------------------------------------------------------------------------------------------------|----------|----------------|-------------------|-------------------|--|--|--|--|--|--|--|--|
|   | Certificate of Certification Authority                                                                           |                                                                                                    |          |                |                   |                   |  |  |  |  |  |  |  |  |
| _ | Information Distinctive names                                                                                    |                                                                                                    |          |                |                   |                   |  |  |  |  |  |  |  |  |
|   | Information                                                                                                    |                                                                                                    |          |                |                   |                   |  |  |  |  |  |  |  |  |
|   | Name                                                                                                    | Description                                                                                        | Internal | CA Certificate | Valid from        | Valid until       |  |  |  |  |  |  |  |  |
|   | x3_signing_ca                                                                                                    | SAML2 signing CA                                                                                   | ×        |                | 4/20/2022 3:04 PM | 4/17/2032 3:04 PM |  |  |  |  |  |  |  |  |
|   | Distinctive names<br>Distinctive name<br>C=GB, ST=Berkshire, L=Winnersh, O=Sage UK Ltd, OU=<br>UK, CN=TestRootCA | Issuer distinctive name<br>C=GB, ST=Berkshire, L=Winnersh, O=Sage UK Ltd, OU=<br>UK, CN=TestRootCA |          |                |                   |                   |  |  |  |  |  |  |  |  |
|   |                                                                                                    |                                                                                                    |          |                |                   |                   |  |  |  |  |  |  |  |  |

Navigate to Administration, Administration, Certificates, Certificates Load the new server certificate and private key. Specify the Root CA certificate

| 1 | All > Administration > Administration > Certificates |             |                                                                            |                                                                                                    |             |                   |                   |  |
|---|------------------------------------------------------|-------------|----------------------------------------------------------------------------|----------------------------------------------------------------------------------------------------|-------------|-------------------|-------------------|--|
| ( | Certificate x3_signing_cont                          |             |                                                                            |                                                                                                    |             |                   |                   |  |
|   | Information Private key                              | Context     |                                                                            |                                                                                                    |             |                   |                   |  |
|   | Information                                          |             |                                                                            |                                                                                                    |             |                   |                   |  |
|   | Name                                                 |             | Description                                                                | Internal                                                                                                    | Certificate | Valid from        | Valid until       |  |
|   | x3_signing_cert                                      |             | X3 SAML2 Signing Certificate                                               | ×                                                                                                    |             | 4/20/2022 3:12 PM | 4/17/2032 3:12 PM |  |
|   |                                                      |             |                                                                            |                                                                                                    |             |                   |                   |  |
|   | Private key                                          |             |                                                                            |                                                                                                    |             |                   |                   |  |
|   | Private key exists                                   | Private key | Distinctive name                                                           | Issuer distinctive name                                                                                                    |             |                   |                   |  |
|   | *                                                    |             | C=GB, ST=Berkshire, L=Winnersh, O=Sage UK Ltd, OU=<br>UK, CN=X3ERPV12SQLVM | =Berkshire, L=Winnersh, O=Sage UK Ltd, OU=<br>GER, ST=Berkshire, L=Winnersh, O=Sage UK Ltd, OU=<br>UK, CN=TestRootCA<br>UK, CN=TestRootCA |             |                   |                   |  |
|   |                                                      |             |                                                                            |                                                                                                    |             |                   |                   |  |
|   | Context                                              |             |                                                                            |                                                                                                    |             |                   |                   |  |
|   | CA Certificates                                      |             |                                                                            |                                                                                                    |             |                   |                   |  |
|   | x3_signing_ca                                        |             |                                                                            |                                                                                                    |             |                   |                   |  |
|   | Server                                               |             |                                                                            |                                                                                                    |             |                   |                   |  |

Navigate to Administration, Administration, Authentication, SAML2 id provider

Select the appropriate "Certificate" from the list of values and save the change

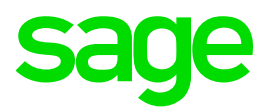

| All > Administration > Administration > Settings > Authentication |                                                                |                            |        |                              |                     |  |  |  |
|-------------------------------------------------------------------|----------------------------------------------------------------|----------------------------|--------|------------------------------|---------------------|--|--|--|
| SAML2                                                             |                                                                |                            |        |                              |                     |  |  |  |
| Information Connection properties Users                           |                                                                |                            |        |                              |                     |  |  |  |
| Information                                                       |                                                                |                            |        |                              |                     |  |  |  |
| Name                                                              | Display Name                                                   |                            | Active | Hide from login page         |                     |  |  |  |
| SAML2                                                             | Login using SAML2                                              | :                          | ×      | ×                            |                     |  |  |  |
|                                                                   |                                                                |                            |        |                              |                     |  |  |  |
| Connection properties                                             |                                                                |                            |        |                              |                     |  |  |  |
| Authorize URL                                                     | Logout response URL                                            | Callback path              |        | Metadata path                |                     |  |  |  |
| https://x3erpv12sqlvm:8889/simplesaml/saml2/idp/SS                | https://x3erpv12sqlvm:8889/simplesaml/saml2/idp/Sin            | /auth/saml2/SAML2/callback |        | /auth/saml2/SAML2/metadata   |                     |  |  |  |
| OService.php                                                      | gleLogoutService.php                                           |                            |        |                              |                     |  |  |  |
| URL for SAML2 Id Provider authorization request                   | URL for response to single logout request                      |                            |        |                              |                     |  |  |  |
| Issuer                                                            | Response attribute                                             | Force authentication       |        | Protocol binding             | Signature algorithm |  |  |  |
| X3V12                                                             | uid                                                            | ×                          |        | HTTP-POST                    | RSA with SHA256     |  |  |  |
| Value of the issuer within the authorization request              | Name or OID of the SAML2 assertion which will be used to det   |                            |        | Protocol that the ID Provide |                     |  |  |  |
| Certificate                                                       | ID Provider certificate                                        |                            |        |                              |                     |  |  |  |
| x3_signing_cert                                                   | saml_server_cert                                               |                            |        | ÷                            |                     |  |  |  |
| Certificate used for signing the SAML2 request                    | Certificate used by ID provider for signing the SAML2 response |                            |        |                              |                     |  |  |  |
|                                                                   |                                                                |                            |        |                              |                     |  |  |  |
| Users                                                             |                                                                |                            |        |                              |                     |  |  |  |
|                                                                   |                                                                |                            |        |                              |                     |  |  |  |

Re-generate the metadata

Use the SimpleSAMLphp URL to convert the text to be added to "saml20-sp-remote" file. https://x3erpv12sqlvm:8889/simplesaml/admin/metadata-converter.php

Add the converted data to the "D:\simplesaml\metadata\saml20-sp-remote" file, replacing the previous entry. Notice the extra information in this file for "X509Certificate"

| aml2                                   | Depremete plp 13                                                                                                    |
|----------------------------------------|----------------------------------------------------------------------------------------------------|
| 75<br>76<br>77<br>70<br>79             | -sy                                                                                                    |
| 01<br>02<br>03<br>04<br>05             | <pre>fmetsdata['139121'] = [ 'entityid' =&gt; [I, 'context' &gt;&gt; [I, 'context' &gt;&gt; [I, 'context'</pre> |
| 86<br>87<br>88<br>89<br>90             | <pre>'metalata-set' ~&gt; 'mall-0-p-remote', 'laseritonCommentService' ~&gt; [ ' Indita' ~&gt; 'unreastsmannerto:SHU:2.0:bindinge:ETTF-Redirect', 'Location' ~&gt; 'intrast/intervilation/auxi/samil/SHU:2.0:bindinge:ETTF-Redirect', 'Location' ~&gt; 'Intrast/intervilation/auxi/samil/SHU:2.0:bindinge:ETTF-Redirect', 'Location' ~&gt; 'Intrast/intervilation' ~&gt; 'Intrast/intervilation' ~&gt; 'Intrast/intervilation' ~&gt; 'Intrast/intervilation' ~&gt; 'Intr</pre>                                                                                                    |
| 91<br>92<br>93<br>94<br>95<br>96       | <pre>'lines' =0 %, 'lines'=0 true, ' ' lines'=0 true, ' ' lines'=0 'urnowsistenesestotSNU:2.0thindings:TITP-705T', 'location'=0 '<u>lites://ubersilesion/usu//seal//DDDT//lites/</u>',</pre>                                                                                                    |
| 90<br>99<br>100<br>101<br>102          | <pre>index * 0 1,</pre>                                                                                                    |
| 104<br>105<br>106<br>107<br>108<br>109 | <pre>identifier 0</pre>                                                                                                    |
| 110                                    | *1ge* * 2000 Section 1. Section 2. Section 2                                                                                                    |
| 112<br>113<br>114<br>115               | h<br>h<br>"wildet.exthreepest" so true,<br>1/2                                                                                                    |

#### Restart Apache SAML and Syracuse services

Test your SAML2 login to X3 works OK

That's it, you are all set for your testing with SAML2 authentication !

Updated: 29/04/2022

Page 28 of 30

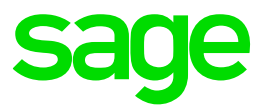

### Troubleshooting

Syracuse logging can be updated to allow "login.saml2" messages to be written out

| All > Administration > Administration > Settings |              |              |        |             |         |     |  |
|--------------------------------------------------|--------------|--------------|--------|-------------|---------|-----|--|
| Settings                                         |              |              |        |             |         |     |  |
| General settings Aut                             | thentication | Proxy        | Mailer | CTI Service | License | Log |  |
| Collapse all                                     |              |              |        |             | ×*      |     |  |
| Code                                             | Description  |              |        |             | Level   |     |  |
| session                                          | Session      |              |        |             |         |     |  |
| 🖌 🖿 login                                        |              |              |        |             |         |     |  |
| accessRights                                     |              |              |        |             | Error   |     |  |
| authentication                                   |              |              |        |             | Error   |     |  |
| saml2                                            | SAML2 authe  | ntication    |        |             | Debu    |     |  |
| sitemap                                          |              |              |        |             | Error   |     |  |
| user                                             |              |              |        |             | Error   |     |  |
| memory                                           | Memory usag  | ze informati | on     |             | Frror   |     |  |

There may also be useful messages in the Apache log files located in D:\Apache24\logs, or the "simplesamlphp.log" in D:\simplesaml\log

### Issues you may encounter

Most issues will probably happen when clicking the "Login using SAML2" button and are likely to be configuration issues

#### Error: Cannot convert object to primitive value

This error is seen when DEBUG level logging is enabled for SAML2. Select "Info" level if you need to diagnose SAML2 until this issue is resolved.

#### Error: Missing passphrase

Error in the passphrase used for certificate being used for the x3 signing (x3\_signing\_cert) Re-edit this certificate and resave the passphrase

#### Error: Missing cookie

When using Edge or Chrome browsers, when accessing the SimpleSAMLphp login page you see an error "*Missing cookie. You appear to have disabled cookies in your browser*" Firefox browser works OK This is due to not setting "*session.cookie.secure*' => *true*" as described in the SSL configuration notes above.

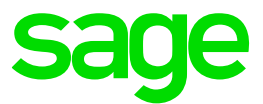

# Conclusion

This build diary has described the steps to setup a server as a TEST SAML2 service provider, which you can then use to configure Sage X3 to authenticate against. I am using X3 version 2022 R1, but the steps would be similar for other Sage X3 versions.

Page 30 of 30